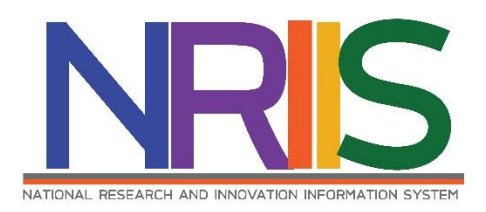

# คู่มือการใช้งาน

# ระบบข้อมูลสารสนเทศวิจัยและนวัตกรรมแห่งชาติ

National Research and Innovation Information System (NRIIS)

รายงานความก้าวหน้าขยายระยเวลา ส่ง สกสว.

สำหรับ ผู้ประสานหน่วยงาน

Last update : 04/04/2565

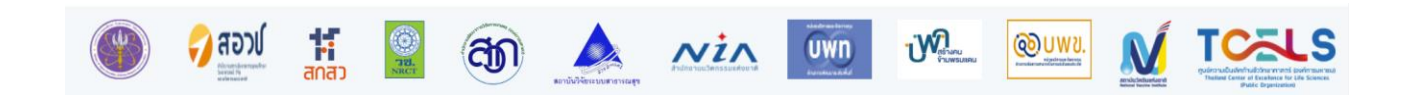

## สารบัญ

|                                                    | หน้า |
|----------------------------------------------------|------|
| สารบัญ                                             | i    |
| สารบัญรูปภาพ                                       | ii   |
| 1. การเข้าใช้งานระบบ                               | 2    |
| 2. รายงานความก้าวหน้าส่ง สกสว                      | 3    |
| 3. การแก้ไขโครงการ                                 | 8    |
| 4. การกำหนดงวดเงิน                                 | 9    |
| 4.1 การร่วมลงทุนในรูปแบบตัวเงิน (in-cash ,in-kind) |      |
| 5. รายงานความก้าวหน้า                              | 12   |
| 5.1 รายละเอียดโครงการ                              | 12   |
| 5.2 ผลการดำเนินงาน                                 |      |
| 6. การส่งรายงานรอบขยายระยะเวลา                     |      |
| 7. การพิมพ์เอกสารแนบ                               |      |

# สารบัญรูปภาพ

|                                                                        | หน้า |
|------------------------------------------------------------------------|------|
| รูปที่ 1 หน้าเข้าสู่ระบบ                                               | 2    |
| รูปที่ 2 หน้าลงชื่อเข้าใช้งาน                                          | 3    |
| รูปที่ 3 เมนูรายงานความก้าวหน้าส่ง สกสว                                | 3    |
| รูปที่ 4 หน้ารายงานความก้าวหน้า                                        | 4    |
| รูปที่ 5 ข้อมูลภาพรวมหน่วยงาน                                          | 4    |
| รูปที่ 6 โครงการที่หน่วยงานดำเนินการ                                   | 5    |
| รูปที่ 7 จำนวนเงินที่หน่วยงานได้รับจาก สกสว                            | 7    |
| รูปที่ 8 ปัญหาอุปสรรคในการดำเนินการ เพื่อให้บรรลุ OKR (หากมี โปรดระบุ) | 8    |
| รูปที่ 9 หน้าแก้ไขโครงการ                                              | 8    |
| รูปที่ 10 หน้าข้อมูลโครงการวิจัย                                       | 9    |
| รูปที่ 11 หน้าการกำหนดงวดเงิน                                          |      |
| รูปที่ 12 การร่วมลงทุนในรูปแบบตัวเงิน (in-cash ,in-kind)ปรับหน้าจอ     | 11   |
| รูปที่ 13 หน้ารายละเอียดโครงการ                                        | 12   |
| รูปที่ 14 หน้าแผน – ผลการดำเนินงาน                                     |      |
| รูปที่ 15 ผลผลิตที่คาดว่าจะได้รับ                                      |      |
| รูปที่ 16 ผลผลิตที่เกิดขึ้นจริง                                        |      |
| รูปที่ 17 การเพิ่มครุภัณฑ์โครงการที่มีการจัดซื้อแล้ว                   |      |
| รูปที่ 18 ครุภัณฑ์โครงการที่มีการจัดเก็บในห้องปฏิบัติการ               |      |
| รูปที่ 19 การระบุข้อมูลเลขทะเบียนห้องปฏิบัติการจากระบบ STDB            |      |
| รูปที่ 20 ครุภัณฑ์โครงการ                                              |      |
| รูปที่ 21 ครุภัณฑ์โครงการที่ไม่ได้อยู่ห้องปฏิบัติการ                   |      |
| รูปที่ 22 แผนการใช้จ่ายงบประมาณของโครงการวิจัย                         |      |
| รูปที่ 23 รายจ่ายที่เกิดขึ้นจริง                                       |      |
| รูปที่ 24 รายรับที่เกิดจากดอกเบี้ย                                     |      |

| รูปที่ | 25 | รายงานความก้าวหน้า                              |
|--------|----|-------------------------------------------------|
| รูปที่ | 26 | การอนุมัติการเบิกเงิน                           |
| รูปที่ | 27 | เอกสารแนบ                                       |
| รูปที่ | 28 | บทคัดย่อ/สรุปผลการดำเนินงาน                     |
| รูปที่ | 29 | ส่งรายงาน รอบ 12 เดือน                          |
| รูปที่ | 30 | พิมพ์รายงาน                                     |
| รูปที่ | 31 | หน้าพิมพ์หน้ารายงานจากหน้าแรกรายงานความก้าวหน้า |
| รูปที่ | 32 | หน้าพิมพ์รายงานส่วนที่ 1                        |
| รูปที่ | 33 | หน้าพิมพ์รายงานส่วนที่ 2                        |
| รูปที่ | 34 | หน้าพิมพ์รายงานส่วนที่ 3                        |
| รูปที่ | 35 | หน้าพิมพ์รายงานส่วนที่ 4                        |
| รูปที่ | 36 | หน้าพิมพ์รายงานส่วนที่ 5                        |

การใช้งานระบบข้อมูลสารสนเทศวิจัยและนวัตกรรมแห่งชาติ National Research and Innovation Information System (NRIIS) (รายงานความก้าวหน้าการขยายระยะเวลา ส่ง สกสว.)

### <u>คำชี้แจง</u>

การรายงานความก้าวหน้าการขยายระยะเวลา มีขั้นตอนการดำเนินการเช่นเดียวกับการรายงานความก้าวหน้าส่ง สกสว.รอบ 12 เดือน แตกต่างกัน จะเพิ่มการรายงานการใช้จ่ายงบประมาณที่ สกสว.โอนให้หน่วยงาน งวดที่ 4 – 7 พร้อมดอกเบี้ยจากบัญชีธนาคารครั้งที่ 3 เพิ่มเข้ามา หน่วยงานจะต้องดำเนินการกรอกข้อมูลการใช้จ่ายเงินในระดับ โครงการให้ครบทุกงวด พร้อมทั้งนำเข้าข้อมูลผลผลิตที่เกิดขึ้น และแนบไฟล์หลักฐาน/เอกสารของผลิต

#### \*ข้อมูลที่จำเป็นต้องนำเข้า (Require Field)

#### ข้อมูลภาพรวม (หน้าแรกการรายงานความก้าวหน้าส่ง สกสว.รอบขยายระยะเวลา)

- จำนวนเงินที่หน่วยงานได้รับจาก สกสว. \* (งวดที่ 4-7)
- วันที่ได้รับเงินจาก สกสว. \* (งวดที่ 4-7)
- จำนวนเงินที่หน่วยงานโอนไปยังโครงการ \* (งวดที่ 4-7)

#### ระดับโครงการ

- วันที่จ่ายเงิน
- จำนวนเงินที่จ่าย
- ผลผลิตที่เกิดขึ้นจริง
- ไฟล์แนบหลักฐาน/เอกสารของผลผลิต เลือกประเภทไฟล์เป็น "ไฟล์หลักฐาน/เอกสารประกอบ ผลผลิต"
- กรณีที่หน่วยงานมีการจัดซื้อครุภัณฑ์ในโครงการ (มีหมวดเงินครุภัณฑ์) ให้ดำเนินการนำเข้าข้อมูล ครุภัณฑ์ที่จัดซื้อ พร้อมแนบไฟล์หลักฐานการจัดซื้อประกอบ เลือกประเภทไฟล์เป็น "ไฟล์หลักฐาน/ เอกสารการจัดซื้อครุภัณฑ์"

#### 1. การเข้าใช้งานระบบ

 ผู้ประสานหน่วยงาน สามารถเข้าใช้งานระบบข้อมูลสารสนเทศวิจัยและนวัตกรรมแห่งชาติ (National Research and Innovation Information system : NRIIS) โดยเปิดเว็บบราวเซอร์ Google Chrome/Firefox/ Microsoft Edge แล้วพิมพ์ URL : https://nriis.go.th

2) คลิก เข้าสู่ระบบ หรือคลิกเมนู การใช้งานระบบ เลือกเมนูย่อย เข้าสู่ระบบ

| NRIS ระบบข้อมูลสารสนเทศวิจัยและนวัตกรรมแห่งชาติ<br>National Research and Innovation Information System หลัก | การใช้งานระบบงๆ คู่มือและเอกสารเผยแพร่งๆ บริการข้อมูลงๆ ติดต่อ คำถามที่พบ คลังข้อมูลงานวิจัย<br>                                                                                                    |
|----------------------------------------------------------------------------------------------------|----------------------------------------------------------------------------------------------------|
| TNR                                                                                                    | ลงกะเบียนผู้ใช้งาน<br>เข้าสู่ระบบ<br>เข้าสู่ระบบโดย passkey<br>ตรวจสอบบัญชีเข้าใช้งาน<br>ลืมรหัสผ่าน<br>เปลี่ยนอีเมลที่ระบุในระบบ<br>ตรวจสอบหน่วยงานในระบบ<br>ตรวจสอบ template                                                                                                    |
| Thai National Research Report           ระบบคลังข้อมูลงานวิจัยไข                                            | ne Andrewski and a state of the state of the |
| " แหล่งรวบรวมข้อมูลวิจัยไทยที่มากที่สุดข                                                                    | NRIS CHATBOT<br>Budikušmatauunun<br>Boya                                                                                                    |

รูปที่ 1 หน้าเข้าสู่ระบบ

 ที่หน้าเข้าสู่ระบบ เลือกสถานะเจ้าหน้าที่/ผู้ทรงคุณวุฒิ/ผู้บริหาร ระบุบัญชีผู้ใช้และรหัสผ่านจากนั้นคลิก เข้าสู่ระบบ

|                               | เขาสูระบบ            |   |
|-------------------------------|----------------------|---|
| โปรดเลือกสถานะพู้ใช้งาน       |                      |   |
| 🔿 มักวิจัย/พ้เสนอขอรับท       | น/ผ้เสีนอขอรับรางวัล |   |
| 🔘 เจ้าหน้าที่/พัทรงคณวต       | มี/พันริหาร          |   |
|                               | ,                    |   |
| บัญชีผู้ใช้ :                 |                      |   |
|                               |                      |   |
|                               |                      |   |
|                               |                      |   |
| รหลีพาน :                     |                      |   |
| รหลีพาน :                     |                      |   |
| รหลพาน :                      |                      | Ø |
| skāwnu :                      |                      | Ø |
| รหสพาน :<br>จำชื่อบัญชีฉันไว้ |                      | Ø |
| รหสพาน :<br>จำชื่อบัญชีฉันไว้ |                      | Ø |

รูปที่ 2 หน้าลงชื่อเข้าใช้งาน

#### 2. รายงานความก้าวหน้าส่ง สกสว.

ผู้ประสานงานสามารถดำเนินการรายงานความก้าวหน้าส่ง สกสว. โดย คลิกที่ "ติดตามโครงการ"เลือกคลิก เมนู "รายงานความก้าวหน้าส่ง สกสว"

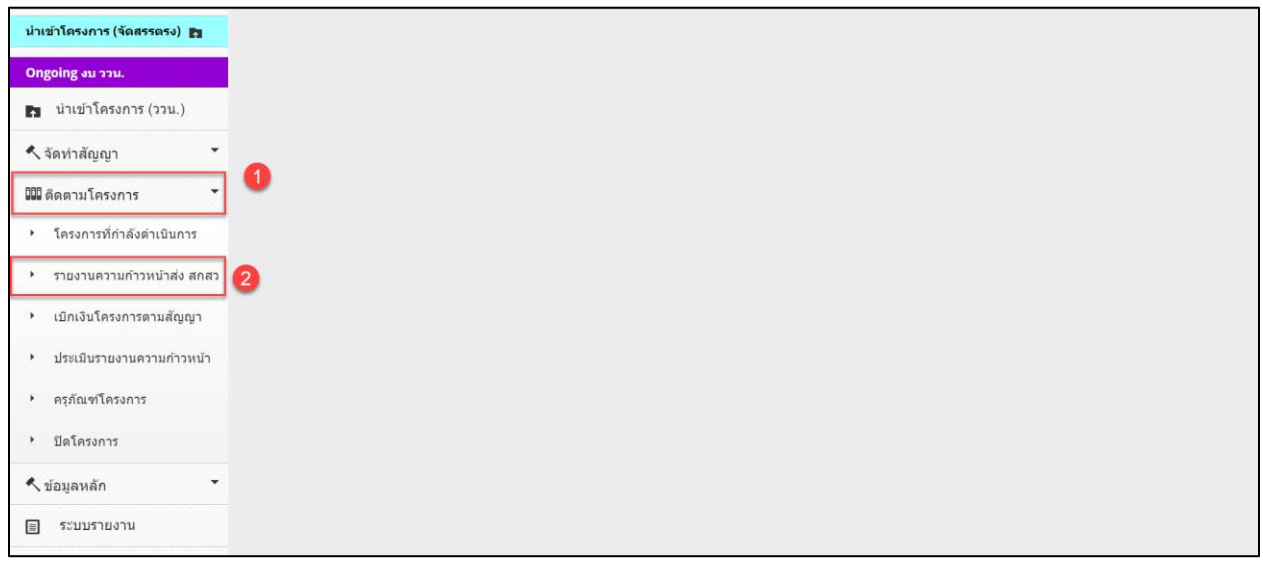

รูปที่ 3 เมนูรายงานความก้าวหน้าส่ง สกสว.

เมื่อผู้ประสานหน่วยงานคลิกที่เมนู รายงานความก้าวหน้าส่ง สกสว. จะปรากฏหน้ารายงาน ประกอบด้วย การรายงานรอบ 6,12 เดือน และรอบขยายระยะเวลา ซึ่งสถานะจะเป็น ส่ง สกสว.แล้ว ในการดำเนินการรายงาน รอบขยายระยะเวลา โดยผู้ประสานหน่วยงานสามารถคลิกที่ รายงาน เพื่อเข้าสู่หน้ารายงานรอ

|           | ATTI 1 1 1 1 1 1 1 1 1 1 1 1 1 1 1 1 1 1 |      |            |                                   |                               |             |
|-----------|------------------------------------------|------|------------|-----------------------------------|-------------------------------|-------------|
| 🛱 รายงานค | เวามก้าวหน้า                             |      |            |                                   |                               |             |
| ประเภท    | สถานะ                                    | ปี   | ดรั้งที่   | ผลการดำเนินงาน ระหว่างวันที่      | วันที่สิ้นสุดการรายงาน        | พิมพ์       |
| FF        | ยังไม่ได้ส่ง สกสว.                       | 2564 | ครั้งที่ 1 | 1 ตุลาคม 2563 ถึง 31 มีนาคม 2564  | 20 พฤษภาคม 2564 เวลา 15:00 น. | พิมพ์รายงาน |
| FF        | ยังไม่ได้ส่ง สกสว.                       | 2564 | ครั้งที่ 2 | 1 ตุลาคม 2563 ถึง 30 กันยายน 2564 | 30 มีนาคม 2565 เวลา 17:00 น.  | พิมพ์รายงาน |
| FF        | รายงาน                                   | 2564 | ครั้งที่ 1 | 1 ตุลาคม 2563 ถึง 30 กันยายน 2564 | 15 เมษายน 2565 เวลา 17:00 น.  | พิมพ์รายงาน |
| FF        | ยังไม่ได้ส่ง สกสว.                       | 2565 | ครั้งที่ 1 | ถึง                               |                               | พิมพ์รายงาน |

รูปที่ 4 หน้ารายงานความก้าวหน้า

หน้ารายงานความก้าวหน้าส่ง สกสว. รอบขยายระยะเวลา จะประกอบด้วย 4 ส่วน

ส่วนที่ 1 แสดงชื่อหน่วยงาน ปีงบประมาณ วันที่เริ่มดำเนินการ ระยะเวลาดำเนินการ งบประมาณ รวมที่
 ได้รับจัดสรร และชื่อผู้บริหารหน่วยรับงบประมาณ ข้อมูลในส่วนนี้ระบบจะแสดงข้อมูลให้อัตโนมัติ จากการนำเข้า
 ข้อมูลรายงานรอบ 6 และ 12 เดือน

| รายงานดวามก้าวหน้าส่ง สกสว.                                                           |                                        |  |  |  |
|---------------------------------------------------------------------------------------|----------------------------------------|--|--|--|
| ผลการดำเนินงานระหว่างวันที่ ถึงวันที่ รอบ 18 เดี                                      | W                                      |  |  |  |
| หน่วยรับงบประมาณ สำนักงานการวิจัยแห่งชาติ (กองระบบและบริหารข้อมูลฯ)(หน่วยงานดูแลระบบ) |                                        |  |  |  |
| ปีงบประมาณ                                                                            | 2564                                   |  |  |  |
| วันที่เริ่มดำเนินการ                                                                  | 01/10/2563 <b>ถึงวันที่</b> 30/03/2564 |  |  |  |
| ระยะเวลาดำเนินการ                                                                     | 1 ปี 0 เดือน                           |  |  |  |
| งบประมาณรวมที่ได้รับจัดสรร                                                            | 10000 טורע                             |  |  |  |
| ผู้บริหารหน่วยรับงบประมาณ                                                             | นายทดสอบ ข้อมูล                        |  |  |  |
|                                                                                       |                                        |  |  |  |

รูปที่ 5 ข้อมูลภาพรวมหน่วยงาน

• ส่วนที่ 2 แสดงโครงการที่หน่วยงานดำเนินการในปีงบประมาณ 2564 โดยสามารถคลิกแก้ไขโครงการเพื่อ เข้าสู่แบบฟอร์มโครงการ สามารถคลิกกำหนดงวดเงิน เพื่อเข้าสู่หน้ากำหนดงวดเงิน และสามารถคลิกรายงาน ความก้าวหน้า เพื่อเข้าสู่หน้ารายงานผลการดำเนินงานและความก้าวหน้าของโครงการ (ผู้ประสานต้องปรับ แผนงานไปที่หัวหน้าหน่วยงานก่อน )

| จัดการ                                            | แผนงานหลัก/แผนงานบ่อย/โครงการ | งปม.จัดสรร | แผนการ<br>จ่ายเงิน | เบิกจ่าย<br>แล้ว | นวจ.จ่าย<br>จริง | %<br>เบิก<br>จ่าย | ผลผลิต<br>(รายการ) | % การ<br>ดำเนิน<br>งาน |
|---------------------------------------------------|-------------------------------|------------|--------------------|------------------|------------------|-------------------|--------------------|------------------------|
|                                                   | ทดสอบแผนงาน64                 |            |                    |                  |                  |                   |                    |                        |
|                                                   | แผนย่อย 1 ปี 64               |            |                    |                  |                  |                   |                    |                        |
| เกไขโครงการ<br>กำหนดงวดเงิน<br>ายงานความก้าวหน้า  | ทดสอบโครงการ p10              | 100,000    | 120,000            | 60,000           | 20,100           | 50                | 3                  | 50                     |
| เกไขโครงการ<br>ำหนดงวดเงิน<br>ายงานความก้าวหน้า   | ปุ๊ดทดสอบ                     | 5,000      | 5,000              |                  |                  |                   | 1                  | 10                     |
| เก้ไขโครงการ<br>กำหนดงวดเงิน<br>ายงานความก้าวหน้า | โครงการทดสอบ                  | 100,000    | 110,000            | 110,000          | 20,000           | 100               | 1                  | 80                     |
| กไขโครงการ<br>่าหนดงวดเงิน                        | โครงการทดสอบ                  | 200,000    |                    |                  |                  |                   | 1                  | 10                     |

รูปที่ 6 โครงการที่หน่วยงานดำเนินการ

 ส่วนที่ 3 แสดงจำนวนเงินที่หน่วยงานได้รับจาก สกสว.รายจ่าย และเงินคงเหลือ (รายงานแบบสะสมทุก งวด) มีรายละเอียดการดำเนินการ ดังนี้

<u>งวดที่ 1</u> : ระบบแสดงข้อมูลให้อัตโนมัติจากการรายงานรอบ 12 เดือน และหน่วยงานไม่สามารถแก้ไข ข้อมูลในส่วนนี้ได้

<u>งวดที่ 2</u>

- จำนวนเงินที่หน่วยงานได้รับจาก สกสว. : ระบุจำนวนเงินงวดที่ 2 ที่หน่วยงานได้รับจาก สกสว.
- วันที่ได้รับเงินจาก สกสว. : ระบุวันที่ได้รับเงินงวดที่ 2 จาก สกสว.
- จำนวนเงินที่หน่วยงานโอนไปยังโครงการ : ระบุจำนวนเงินงวดที่ 2 ที่ได้รับจาก สกสว.ที่ หน่วยงานโอนไปยังโครงการ ทั้งนี้ ระบบอำนวยความสะดวกให้ผู้ประสานงานโดยดำเนินการสรุป จำนวนเงินในระดับโครงการ จากช่อง "จำนวนเงินที่จ่าย" โดยงวดที่ 2 ที่สกสว.โอนให้หน่วยงาน จะตรงกับไตรมาส 3 ระบบจะดำเนินการสรุปจำนวนเงินโดยตรวจสอบจาก "วันที่จ่ายเงิน" ที่อยู่ ในเดือนเมษายน มิถุนายน มาแสดงให้ในงวดที่ 2 ผู้ประสานงานสามารถนำยอดเงินที่ระบบ คำนวณมาให้ ระบุในช่อง จำนวนเงินที่หน่วยงานโอนไปยังโครงการ

<u>งวดที่ 3</u>

- จำนวนเงินที่หน่วยงานได้รับจาก สกสว. : ระบุจำนวนเงินงวดที่ 3 ที่หน่วยงานได้รับจาก สกสว.
- วันที่ได้รับเงินจาก สกสว. : ระบุวันที่ได้รับเงินงวดที่ 3 จาก สกสว.
- จำนวนเงินที่หน่วยงานโอนไปยังโครงการ : ระบุจำนวนเงินงวดที่ 3 ที่ได้รับจาก สกสว.ที่ หน่วยงานโอนไปยังโครงการ ทั้งนี้ ระบบอำนวยความสะดวกให้ผู้ประสานงานโดยดำเนินการสรุป จำนวนเงินในระดับโครงการ จากช่อง "จำนวนเงินที่จ่าย" โดยงวดที่ 3 ที่สกสว.โอนให้หน่วยงาน จะตรงกับไตรมาส 4 ระบบจะดำเนินการสรุปจำนวนเงินโดยตรวจสอบจาก "วันที่จ่ายเงิน" ที่อยู่ ในเดือนกรกฎาคม กันยายน มาแสดงให้ในงวดที่ 3 ผู้ประสานงานสามารถนำยอดเงินที่ระบบ คำนวณมาให้ ระบุในช่อง จำนวนเงินที่หน่วยงานโอนไปยังโครงการ

#### <u>งวดที่ 4-7(กรณีขยายระยะเวลา)</u>

- จำนวนเงินที่หน่วยงานได้รับจาก สกสว. : ระบุจำนวนเงินงวดที่ 4-7 ที่หน่วยงานได้รับจาป สกสว.
- วันที่ได้รับเงินจาก สกสว. : ระบุวันที่ได้รับเงินงวดที่ 4-7 จาก สกสว.
- จำนวนเงินที่หน่วยงานโอนไปยังโครงการ : ระบุจำนวนเงินงวดที่ 4-7 ที่ได้รับจาก สกสว.ที่ หน่วยงานโอนไปยังโครงการ ทั้งนี้ ระบบอำนวยความสะดวกให้ผู้ประสานงานโดยดำเนินการสรุป จำนวนเงินในระดับโครงการ จากช่อง "จำนวนเงินที่จ่าย" โดยงวดที่ 4-7 ที่สกสว.โอนให้ หน่วยงานจะตรงกับไตรมาส ระบบจะดำเนินการสรุปจำนวนเงินโดยตรวจสอบจาก "วันที่ จ่ายเงิน" ที่อยู่ในเดือนกรกฎาคม กันยายน มาแสดงให้ในงวดที่ 3 ผู้ประสานงานสามารถนำ ยอดเงินที่ระบบคำนวณมาให้ ระบุในช่อง จำนวนเงินที่หน่วยงานโอนไปยังโครงการ

### <u>ดอกเบี้ย</u>

- ดอกเบี้ยบัญชีธนาคารจากรายโครงการ ครั้งที่ 1 : ระบบแสดงข้อมูลให้อัตโนมัติจากการ
   รายงานรอบ 6 เดือน และหน่วยงานไม่สามารถแก้ไขข้อมูลในส่วนนี้ได้
- ดอกเบี้ยบัญชีธนาคารจากรายโครงการ ครั้งที่ 2 : ระบบจะสรุปข้อมูลดอกเบี้ยครั้งที่ 2 ที่มีการ
   นำเข้าไว้ในระดับโครงการ จากการรายงานรอบ 12 เดือน

 ดอกเบี้ยบัญชีธนาคารจากรายโครงการ ครั้งที่ 3 : ระบบจะสรุปข้อมูลดอกเบี้ยครั้งที่ 3 ที่มีการ นำเข้าไว้ในระดับโครงการ

## <u>ดอกเบี้ยจากโครงการวิจัย</u>

- **ดอกเบี้ยจากโครงการวิจัย** : ในส่วนนี้ระบบดึงข้อมูลมาแสดง

| ข้านวนเงินที่หน่วยงานได้รับจาก สกสว. รายจ่าย และเงินคงเหลือ (ร | ายงานแบบสะสมทุกงวด)           |                                                                                                    |            |
|----------------------------------------------------------------|-------------------------------|----------------------------------------------------------------------------------------------------|------------|
| งวดที่ 1                                                       |                               |                                                                                                    |            |
| จำนวนเงินที่หน่วยงานได้รับจาก สกสว. *                          | 1000000                       | วันที่ได้รับเงินจาก สกสว. *                                                                                                    | 14/04/2564 |
| จำนวนเงินที่หน่วยงานโอนไปยังโครงการ *                          | 50000                         |                                                                                                    |            |
| งวดที่ 2                                                       |                               |                                                                                                    |            |
| ช่วมวนเว็บนี้แน่วยมาหรืดสับราค สดสา *                          | 2                             | รับนี้ได้รับเงินรวด สุดสุว "                                                                                                    | 01/05/2584 |
| รามวนเงินสมบับ เป็นแรบรายโลยสำคัญสาย                           | 2                             |                                                                                                    | 01/00/2004 |
| 4 10 / 10 / 10 / 10 / 10 / 10 / 10 / 10                        | 5 221 000 00                  |                                                                                                    |            |
| (ระบบสรุปรวมจากรายโครงการ)                                     | 5,221,000.00                  |                                                                                                    |            |
| เวดที่ 3                                                       |                               |                                                                                                    |            |
| จำนวนเงินที่หน่วยงานได้รับจาก สกสว. *                          | 3                             | วันที่ได้รับเงินจาก สกสว. *                                                                                                    | 01/09/2564 |
| จำนวนเงินที่หน่วยงานโอนไปยังโดรงการ *                          | 300000                        |                                                                                                    |            |
| หน่วยงานโอนไปยังรายโครงการ                                     | 350,000.00                    |                                                                                                    |            |
| (ระบบสรุปรวมจากรายโครงการ)                                     |                               |                                                                                                    |            |
| งวดที่ 4 (กรณีขยายระยะเวลา)                                    |                               |                                                                                                    |            |
| จำนวนเงินที่หน่วยงานได้รับจาก สกสว. *                          | 10000                         | วันที่ได้รับเงินจาก สกสว. *                                                                                                    | 01/09/2564 |
| จำนวนเงินที่หน่วยงานโอนไปยังโครงการ *                          | 14000                         |                                                                                                    |            |
| หน่วยงานโอนไปยังรายโครงการ<br>(ระบบสรปรวมจากรายโครงการ)        |                               |                                                                                                    |            |
| งวดที่ 5 (กรณีขนายระยะเวลา)                                    |                               |                                                                                                    |            |
| จำนวนเงินที่หน่วยงานได้รับจาก สกสว. *                          | 5000                          | วันที่ได้รับเงินจาก สกสว. *                                                                                                    | 01/09/2564 |
| จำนวนเงินที่หน่วยงานโอนไปยังโครงการ *                          | 15000                         |                                                                                                    |            |
| หน่วยงานโอนไปยังรายโครงการ                                     |                               |                                                                                                    |            |
| (ระบบสรุปรวมจากรายโครงการ)                                     |                               |                                                                                                    |            |
| งวดที่ 6 (กรณีขยายระยะเวลา)                                    |                               |                                                                                                    |            |
| จำนวนเงินที่หน่วยงานได้รับจาก สกสว. *                          | 6000                          | วันที่ได้รับเงินจาก สกสว. *                                                                                                    | 01/09/2564 |
| จำนวนเงินที่หน่วยงานโอนไปยังโครงการ *                          | 16000                         |                                                                                                    |            |
| หน่วยงานโอนไปยังรายโครงการ<br>(ระบบสรปรวมรากรายโครงการ)        |                               |                                                                                                    |            |
| งาดที่ 7 (กรณีขยายระยะเวลา)                                    |                               |                                                                                                    |            |
| ร่าบวนเงินนั่นม่ายงางใต้สับราก สุดสา *                         | 7000                          | รับเป็ดสับเงินราก สุดสา "                                                                                                    | 01/00/2584 |
| ร่านวนเงินที่หน่วยงานโอนไปยังโดยงอาร                           | 17000                         | THE REPORT OF A PARTY OF A PARTY |            |
| หน่วยงายโอนไปยังระตโอรงการ                                     |                               |                                                                                                    |            |
| (ระบบสรุปรวมจากรายโครงการ)                                     |                               |                                                                                                    |            |
| ดอกเบี้ยมัญชีธนาดารจากรายโครงการ (ระบบสรุปรวมจากรายโคร         | งการ)                         |                                                                                                    |            |
| ครั้งที่ 1                                                     | 57999                         | วันที่ได้รับดอกเบี้ย                                                                                                    | 02/01/2565 |
| ครั้งที่ 2                                                     | 15000                         | วันที่ได้รับดอกเบี้ย                                                                                                    | 12/01/2565 |
| ครั้งที่ 3                                                     | 2294.57                       | วันที่ได้รับดอกเบี้ย                                                                                                    | 22/01/2565 |
| ดอกเป็นจากโครงการวิจัย                                         |                               |                                                                                                    |            |
|                                                                | จำนวนดอกเบี้ยที่ได้รับ (รวมทุ | (กโครงการ)                                                                                                    |            |
| ดอกเบี้ยที่ได้รับจากโดรงการครั้งที่ 1 (งวด ธ.ด.63)             | 45                            |                                                                                                    |            |
| ดอกเบี้ยที่ได้รับจากโดรงการครั้งที่ 2 (งวด มิ.ย.64)            | 1,000                         |                                                                                                    |            |
| ดอกเบี้ยที่ได้รับจากโตรงการครั้งที่ 3 (งวด ธ.ด.64)             | 1,250                         |                                                                                                    |            |
| ดอกเบี่ยที่ได้รับจากโครงการครั้งที่ 4 (งวด มิ.ย.65)            | 0                             |                                                                                                    |            |

รูปที่ 7 จำนวนเงินที่หน่วยงานได้รับจาก สกสว.

 ส่วนที่ 4 ปัญหาอุปสรรคในการดำเนินการ เพื่อให้บรรลุ OKR (หากมี โปรดระบุ) เมื่อ เมื่อดำเนินการ ระบุข้อมูลเรียบร้อยแล้วคลิก บันทึก

| เมื่อบันทึกข้อมูลเรียบร้อยแล้ว                      | าลิก <sup>ส่งรายงาน</sup> เพื่อส่งให้ สกสว. |
|-----------------------------------------------------|---------------------------------------------|
| ปัญหาอุปสรรคในการดำเนินการ เพื่อให้บรรลุ OKR (หากร่ | ไปรดระบุ)                                   |
|                                                     |                                             |
|                                                     |                                             |
|                                                     |                                             |

รูปที่ 8 ปัญหาอุปสรรคในการดำเนินการ เพื่อให้บรรลุ OKR (หากมี โปรดระบุ)

#### 3. การแก้ไขโครงการ

หน่วยงานสามารถแก้ไขข้อมูลโครงการ โดยคลิก แก้ไขโครงการ ระบบจะแสดงแบบฟอร์มข้อมูลโครงการ ประกอบด้วย ข้อมูลทั่วไป ข้อมูลโครงการ แผนงาน เอกสารแนบ และสรุปข้อมูลโครงการ

| จัดการ                                          | แผนงานหลัก/แผนงานย่อย/<br>โดรงการ                 | งปม.จัดสรร | แผนการ<br>จ่ายเงิน | เบิกจ่าย<br>แล้ว | นวจ.จ่าย<br>จริง | %<br>เบิก<br>จ่าย | ผลผลิต<br>(รายการ) | % การ<br>ดำเนิน<br>งาน |
|-------------------------------------------------|---------------------------------------------------|------------|--------------------|------------------|------------------|-------------------|--------------------|------------------------|
|                                                 | 5524 แผนงานวิจัยพื้นฐานของ<br>หน่วยงานทดสอบ ปี 64 |            |                    |                  |                  |                   |                    |                        |
|                                                 | 5524 สร้างองค์ความรู้ ปี 64                       |            |                    |                  |                  |                   |                    |                        |
| เก้ไขโครงการ กำหนดงวดเงิน<br>ายงานความก้างหน้า  | 5524 โครงการเพิ่มใหม่                             | 5,000      | 1,500              | 1,000            | 1,200            | 67                | 1                  | 75                     |
| เก้ไขโครงการ กำหนดงวดเงิน<br>เายงานความก้าวหน้า | 5524 ทดสอบ PM (งบววน.)                            | 2,000,000  | 2,000,000          | 500,000          |                  | 25                | 2                  | 50                     |

รูปที่ 9 หน้าแก้ไขโครงการ

| อมูลโครงการวิจัย                  |         |                                                                                                    | A              |
|-----------------------------------|---------|----------------------------------------------------------------------------------------------------|----------------|
|                                   | 1       | ้ครงการวิจัย ด้านวิทยาศาสตร์ วิจัย และนวัดกรรม ปีงบประมาณ 2564                                                                                         |                |
| <b>ข้อมูลทั่วไป</b> ข้อมูลโครงการ | แผนงา   | น เอกสารแนบ สรุปข้อมูลโครงการ                                                                                                    |                |
|                                   | ปี      | 2564                                                                                                    | •              |
| หน่วยงาน                          |         |                                                                                                    |                |
| ประเภทงบปร                        | ะมาณ    | งบกองทุม ววม Strategy Fund                                                                                                    |                |
| โปรแกรม (Program)                 |         | P8. สังคมสูงวัย                                                                                                    |                |
| แผนงาน                            | เหลัก   | แผนงานวิจัยพื้นฐานของหน่วยงานทดสอบ ปี 64                                                                                                    |                |
| แผนงานย่อย                        |         | สร้างองค์ความรู้ ปี 64                                                                                                    |                |
| เป้าหมาย (Objed                   | ctive)  | O2.8 พัฒนาคนในทุกช่วงวัยให้มีคุณภาพชีวิตที่ดี สามารถดำรงชีวิตด้วยตนเองได้อย่างมีคุณค่า และสร้างกลไกที่เอื้อต่อกา<br>อย่างมีความสุข พร้อมรับสังคมสูงวัย | รอยู่ร่วมกัน   |
| ผลสัมฤทธิ์ที่สำคัญ (              | หลัก)   | KR2.8.1 ประชากรที่มีอายุเกิน 60 ปี มีสุขภาพดีและพึ่งพาด้วเองได้ และลดอุบัติการณ์การเกิดโรคไม่ติดต่อเรื้อรัง (Non-Communicable Diseases: N              | √CDs) และโรศข์ |
| ผลสัมถทธิ์ที่สำคัญ (รอง) (        | (ถ้ามี) | = ไม่ระบุ                                                                                                    |                |

### รูปที่ 10 หน้าข้อมูลโครงการวิจัย

#### 4. การกำหนดงวดเงิน

เจ้าหน้าที่สามารถกำหนดงวดเพื่อให้นักวิจัยส่งงานตามงวด โดยมีขั้นตอน ดังนี้

(1) การกำหนดงวดเงิน คลิก "เพิ่มงวดเงิน" ประกอบไปด้วย เบิกจ่ายงบประมาณปี งวดที่ ชื่องวด

อัตราร้อยละ แหล่งงบประมาณ ชื่อทุนวิจัย/หน่วยงาน/บริษัท ภายใน(วัน) วันที่คาดว่าจะจ่ายเงิน จำนวน

เงิน ประกันสัญญา คงเหลือ หมายเหตุ/เงื่อนไขการเบิกจ่าย เมื่อระบุข้อมูลครบถ้วนแล้วคลิก บันทึก

- (2) คลิก 🧪 เพื่อแก้ไขข้อมูลการกำหนดงวดเงิน
- (3) คลิก 样 เพื่อลบข้อมูลการกำหนดงวดเงิน

| าารจ่ายเงิน |                                |                    |                 |                                                |                                              |          |            |                            |            |             | เพื่อ       | มงวดเงิน                              |
|-------------|--------------------------------|--------------------|-----------------|------------------------------------------------|----------------------------------------------|----------|------------|----------------------------|------------|-------------|-------------|---------------------------------------|
| จัดการ      | เบิกจ่าย<br>งบ<br>ประมาณ<br>ปี | งวดที่             | อัตรา<br>ร้อยละ | ชื่อทุน<br>วิจัย /<br>หน่วย<br>งาน /<br>บริษัท | ชื่องวด                                      | ภาย      | ງໃນ(ວັນ)   | วันที่คาดว่าจะจ่าย<br>เงิน | จำนวนเงิน  | ประกันสัญญา | ดงเหลือจ่าย | หมายเท<br>/ เงื่อน่<br>การเบิ<br>จ่าย |
| <b>#</b> 🖉  | 2565                           | 1                  | 30              | กองทุน<br>ววน.                                 | ลงนามในสัญญา                                 |          | 15         | 16 ตุลาคม 3107             | 150,000.00 | 7,500.00    | 142,500.00  |                                       |
| <b>x</b> /  | 2565                           | 2                  | 30              | กองทุน<br>ววน.                                 | รายงานการวิจัยและ<br>นวัดกรรมเบื้องต้น       |          | 120        | 29 มกราคม 3108             | 150,000.00 | 7,500.00    | 142,500.00  |                                       |
| <b>*</b> /  | 2565                           | 3                  | 20              | กองทุน<br>ววน.                                 | รายงานความก้าวหน้า                           |          | 240        | 29 พฤษภาคม<br>3108         | 100,000.00 | 5,000.00    | 95,000.00   |                                       |
| <b>x</b> /  | 2565                           | 4                  | 20              | กองทุน<br>ววน.                                 | ร่างรายงานฉบับสมบูรณ์1                       |          | 360        | 26 กันยายน 3108            | 100,000.00 | 5,000.00    | 95,000.00   |                                       |
| */          | 2565                           | 5                  |                 | กองทุน<br>ววน.                                 | เงินประกันการปฏิบัติตาม<br>สัญญา             |          | 390        | 26 ดุลาคม 3108             | 0.00       | 0.00        | 25,000.00   |                                       |
|             |                                |                    |                 |                                                | รวม                                          |          |            |                            | 500,000.00 | 25,000.00   | 500,000.00  | )                                     |
|             | uv                             | อัตราร<br>เล่งงบปร | ร้อยละ<br>ะมาณ  | กองทุา                                         | แล่งเสริมวิทยาศาสตร์ วิจัย และน              | เว้ดกรรม | (กสว.)     |                            |            |             |             |                                       |
| ชื่อง       | ทุนวิจัย / หน่                 | วยงาน /            | บริษัท          | งบประ<br>in-cas                                | มาณด้านวิจัยและนวัดกรรม ประเ<br>sh O in-kind | ภท Fund  | damental F | und ประจำปังบประมาถ        | L 2565     |             |             |                                       |
|             |                                | \$                 | าายใน           |                                                |                                              | วัน      |            |                            |            |             |             |                                       |
|             | วันที่ดา                       | เดว่าจะจ่          | ายเงิน          |                                                |                                              | m        |            |                            |            |             |             |                                       |
|             |                                | จ่าน               | วนเงิน          |                                                |                                              | וורע     |            |                            |            |             |             |                                       |
| บระกนลญญา   |                                |                    |                 |                                                |                                              | มาท      |            |                            |            |             |             |                                       |
| หมาเ        | ยเหตุ / เงื่อน                 | ไขการเบ้           | ไกจ่าย          |                                                |                                              |          |            |                            |            |             | Å           |                                       |
|             |                                |                    |                 | บันทึก                                         | ยกเลิก                                       |          |            |                            |            |             | <i>ee</i> ) |                                       |

รูปที่ 11 หน้าการกำหนดงวดเงิน

4.1 การร่วมลงทุนในรูปแบบตัวเงิน (in-cash ,in-kind)

(1) การจัดการงบประมาณโครงการ คลิก "เพิ่มงบประมาณ" ประกอบด้วย แหล่งทุน ชื่อทุนวิจัย/ หน่วยงาน/บริษัท แนวทางร่วมดำเนินการ ร่วมลงทุนในรูปแบบตัวเงิน (in-cash) รวมลงทุนรูปแบบอื่น คิดเป็น มูลค่า (in-kind) การร่วมลงทุนในรูปแบบอื่น (in-kind) การเบิกจ่าย เมื่อระบข้อมูลครบถ้วนแล้วคลิก บันทึก

- (2) คลิก 🧭 เพื่อแก้ไขการจัดการงบประมาณโครงการ
- (3) คลิก 🗮 เพื่อลบข้อมูลการจัดการงบประมาณโครงการ

| จัดการงบประ | ะมาณโครงการ                                                                                                    |                             |                                  |                       |                      | เพิ่มง                                 | บประมาณ        |  |  |  |  |
|-------------|----------------------------------------------------------------------------------------------------|-----------------------------|----------------------------------|-----------------------|----------------------|----------------------------------------|----------------|--|--|--|--|
|             | งบประมาณที่ได้รับจัดสรร 100,0                                                                                                    | 000.00                      | บาท บันทึก (กองทุนส่งเสริมวิ     | วิทยาศาสตร์ วิจัย แ   | ละนวัตกรรม (กล       | สว.))                                  |                |  |  |  |  |
| จัดการ      | แหล่งทุน                                                                                                    | ชื่อทุน/หน่วยงาน/<br>บริษัท | แนวทางร่วมดำเนินการ              | ตัวเงิน (in-<br>cash) | มูลค่า (in-<br>kind) | การร่วมลงทุนในรูปแบบอื่น (in-<br>kind) | รวมใน<br>สัญญา |  |  |  |  |
| * 🖉         | กองทุนส่งเสริมวิทยาศาสตร์ วิจัย และ<br>นวัตกรรม (กสว.)                                                                                                    | มหาวิทยาลัยมหิดล            | ร่วมดำเนินการกรอกเป็น<br>ข้อความ | 300,000               | 10,000               | บุคลากรกรอกเป็นข้อความ                 | 1              |  |  |  |  |
| * /         | กองทุนส่งเสริมวิทยาศาสตร์ วิจัย และ<br>นวัตกรรม (กสว.)                                                                                                    | มหาวิทยาลัยเกษตร            | ร่วมดำเนินการทดสอบ               |                       | 20,000               | ทดสอบ                                  |                |  |  |  |  |
| * /         | ภาคเอกช่น                                                                                                    | บริษัทเอ                    | ร่วมลงทุน                        | 100,000               |                      |                                        | 2              |  |  |  |  |
|             | <ul> <li>แหลงทุน</li> <li>เบราย เด</li> <li>มี่อทุนวิจัย / หน่วยงาน / บริษัท</li> <li>แนวทางร่วมดำเนินการ</li> <li>ร่วมลงทุนรูปแบบดัวเงิน (in-cash)</li> <li>ร่วมลงทุนรูปแบบอื่น ดิดเป็นมูลค่า (in-kind)</li> <li>การร่วมลงทุนในรูปแบบอื่น (in-kind)</li> <li>การเบิกจ่าย</li> <li>งบประมาณรวมในสัญญา</li> <li>บัทท์ ยกเล็ก</li> </ul> |                             |                                  |                       |                      |                                        |                |  |  |  |  |
|             | งบประมาณรวม (ทั้งโครงการ) 530,00<br>งบประมาณรวม (ในสัญญา) 510,00                                                                                                    | 10.00 บาท<br>10.00 บาท      |                                  |                       |                      |                                        |                |  |  |  |  |

รูปที่ 12 การร่วมลงทุนในรูปแบบตัวเงิน (in-cash ,in-kind)<mark>ปรับหน้าจอ</mark>

#### 5. รายงานความก้าวหน้า

รายงานความก้าวหน้า ผู้ประสานงานสามารถระบุข้อมูลรายงานความก้าวหน้าได้ โดยคลิกที่ รายงานความก้าวหน้า รายงานความก้าวหน้า ประกอบด้วย รายละเอียดโครงการ โดยแสดงรายละเอียดข้อมูลโครงการทั้งหมด ส่วนแถบ ผลการดำเนินงาน โดยแถบผลการดำเนินงาน ประกอบด้วยหัวข้อ ดังนี้ แผน – ผลการดำเนินงาน ผลผลิตที่คาดว่า จะได้รับ ผลผลิตที่เกิดขึ้นจริง แผนการใช้จ่ายงบประมาณของโครงการวิจัย รายจ่ายที่เกิดขึ้นจริง รายรับที่เกิดจาก ดอกเบี้ย รายงานความก้าวหน้า เอกสารแนบ และบทคัดย่อ/สรุปผลการดำเนินงาน

#### 5.1 รายละเอียดโครงการ

รายละเอียดโครงการจะเป็นภาพรวมของข้อมูลโครงการที่ต้องการรายงานผลการดำเนินงาน

| รายละเอียดโครงการ  | ผลการดำเนินงาเ |                                                                                                    |                                                           |  |  |  |  |
|--------------------|----------------|----------------------------------------------------------------------------------------------------|-----------------------------------------------------------|--|--|--|--|
| ข้อมูลโครงการวิจัย |                |                                                                                                    |                                                           |  |  |  |  |
| รหัสโครงการ: 42840 |                | รหัสฆ้อเสนอการวิจัย: 64N001000013                                                                                                    | สถานะงาน: ผู้ประสานหน่วยงานกำลังตรวจสอบ (3)               |  |  |  |  |
|                    | ชื่อทุนวิจัย   | งบประมาณด้าน ววน. Full Proposal ประจำปีงบประมาณ พ.ศ.2564                                                                                                    |                                                           |  |  |  |  |
|                    | Platform       | Platform 2 การวิจัยและสร้างนวัดกรรมเพื่อตอบโจทย์ทำทายของสังคม                                                                                                    |                                                           |  |  |  |  |
|                    | Program        | P8 สังคมสูงวัย                                                                                                    |                                                           |  |  |  |  |
| ประเด็นริเริ่มสำคั | ญ (Flagship)   |                                                                                                    |                                                           |  |  |  |  |
|                    | แผนงานหลัก     | แผนงานวิจัยพื้นฐานของหน่วยงานทดสอบ ปี 64                                                                                                    |                                                           |  |  |  |  |
|                    | แผนงานย่อย     | สร้างองค์ความรู้ ปี 64                                                                                                    |                                                           |  |  |  |  |
|                    | Objective      | O2.8 พัฒนาคนในทุกช่วงวัยให้มีคุณภาพชีวิตที่ดี สามารถดำรงชีวิตด้วยดเ<br>อย่างมีความสุข พร้อมรับสังคมสูงวัย                                                                                                | นองได้อย่างมีคุณค่า และสร้างกลไกที่เอื้อต่อการอยู่ร่วมกัน |  |  |  |  |
| ผลสัมฤทธิ์ที่      | สำคัญ (หลัก)   | KR2.8.1 ประชากรที่มีอายุเกิน 60 ปี มีสุขภาพดีและพึ่งพาดัวเองได้ และลดอุบัติการณ์การเกิดโรคไม่ติดต่อเรื้อรัง (Non-Communicable<br>Diseases: NCDs) และโรคที่เกิดในผู้สูงอายุ เช่น อัลไซเมอร์ และพาร์กินสัน |                                                           |  |  |  |  |

รูปที่ 13 หน้ารายละเอียดโครงการ

#### 5.2 ผลการดำเนินงาน

แผน – ผลการดำเนินงาน จะเป็นการรายงานผลตามแผนการดำเนินงานที่วางแผนไว้ในการเสนอขอ งบประมาณ โดยนักวิจัยสามารถระบุเดือนที่ดำเนินการจริง และความสำเร็จต่อกิจกรรม แต่ไม่สามารถเพิ่มแผน การดำเนินงาน แก้ไขชื่อกิจกรรม เดือนที่คาดว่าจะดำเนินการ และสัดส่วนของงานต่อโครงการ หากต้องการให้ นักวิจัยเพิ่มหรือแก้ไขแผนการดำเนินงาน สามารถคลิก <sup>ไม่อนุญาด</sup> เพื่อเปลี่ยนเป็น <sup>อนุญาด</sup> ให้นักวิจัยแก้ไข แผนงาน สามารถคลิก *<sup>(1)</sup>* เพื่อแก้ข้อมูลไขแผน – ผลการดำเนินงาน หรือคลิก <sup>(1)</sup> เพื่อลบข้อมูลแผน – ผล การดำเนินงาน

| เละเอียดโครงกา                | 15              | ผลการดำ                                          | าเนินงา         | าน                  |                      |                  |        |          |         |           |         |           |         |           |                                     |                              |              |
|-------------------------------|-----------------|--------------------------------------------------|-----------------|---------------------|----------------------|------------------|--------|----------|---------|-----------|---------|-----------|---------|-----------|-------------------------------------|------------------------------|--------------|
| Dี แผน-ผลการ<br>งัดส่วนของงาน | ดำเนิเ<br>ต่อโค | นงาน <sup>ไม่อ</sup> า<br>เรงก <del>าร บุก</del> | ແຫຼງທີ່<br>ເກັບ | ารอนุญา<br>เ จะต้อง | ตให้นักวิ<br>รวมเป็น | เจ้ยแก้ไข<br>100 | แผนงาน | เ (รายงา | นเฉพาะเ | ดือนที่ดำ | เนินการ | จริง และเ | จวามสำเ | ร็จต่อกิจ | เกรรม)                              | พิ่มแผนการดำ                 | เนินงานวิจัย |
| แก้ไข                         | ป               | กิจกรรม                                          | ตค.             | ભઘ.                 | ธค.                  | มค.              | กพ.    | มีค.     | เมย.    | พค.       | มิย.    | กค.       | สค.     | กย.       | สัดส่วน<br>ของงาน<br>ต่อ<br>โครงการ | ความ<br>สำเร็จต่อ<br>กิจกรรม | เรียงลำดับ   |
| * /                           | 2564            |                                                  |                 |                     |                      |                  |        |          |         |           |         |           |         |           | 10                                  | 100                          | <b>~ ~</b>   |
|                               |                 |                                                  |                 |                     |                      | รว               | ม      |          |         |           |         |           |         |           | 10                                  | 10                           |              |

รูปที่ 14 หน้าแผน – ผลการดำเนินงาน

ผลผลิตที่คาดว่าจะได้รับ

ผลผลิตที่คาดว่าจะได้รับให้ระบุข้อมูลเฉพาะผลผลิตที่โครงการคาดว่าจะได้รับและสามารถทำได้จริง ประกอบไปด้วย ผลลิต ผลผลิตย่อย จำนวนนำส่ง หน่วยนับ รายละเอียดผลผลิต ปีที่นำส่งผลผลิต การ นำส่ง KR เมื่อระบุข้อมูลครบถ้วนแล้วคลิก บันทึก สามารถ คลิก 🥓 เพื่อแก้ไขข้อมูลผลผลิตที่คาดว่า จะได้รับ หรือคลิก 🏁 เพื่อลบข้อมูลผลผลิตที่คาดว่าจะได้รับ

| * ผลผลิตที่คา | <b>เดว่าจะได้รับ</b>              |                 |                     |                           | ์ เพิ่มผลผลิตที่คาเ  | ดว่าจะได้รับ |
|---------------|-----------------------------------|-----------------|---------------------|---------------------------|----------------------|--------------|
| แก้ไข         | ผลผลิต                            | l               | จำนวนนำส่ง/หน่วยนับ | รายละเอียดผลผลิต          | ปีที่นำส่ง<br>ผลผลิต | ลบ           |
| P             | ทรัพย์สินทางปัญญา - พันธุ์พืช/พัน | ธุ์สัตว์        | 1 สายพันธุ์         | ปู่ม้าสายพันธุ์           | 2565                 | *            |
| P             | กระบวนการใหม่ - ระดับภาคสนาม      |                 | 1 กระบวนการ         | กระบวนการลอกคราบของปู่ม้า | 2564                 | *            |
|               | ผลผลิต                            | องค์ความรู้     |                     |                           |                      |              |
|               | ผลผลิตย่อย                        | องค์ความรู้ใหม่ |                     |                           | •                    |              |
|               | จำนวนนำส่ง                        |                 |                     |                           |                      |              |
|               | หน่วยนับ                          | เรื่อง          |                     |                           | -                    |              |
|               | รายละเอียดผลผลิต                  |                 |                     |                           |                      |              |
|               |                                   |                 |                     |                           |                      |              |
|               | ปีที่นำส่งผลผลิต                  |                 |                     |                           |                      |              |
|               |                                   | บันทึก          |                     |                           |                      |              |

รูปที่ 15 ผลผลิตที่คาดว่าจะได้รับ

ผลผลิตที่เกิดขึ้นจริง

ผลผลิตที่เกิดขึ้นจริง จะเป็นการรายงานผลผลิตที่เกิดขึ้นจริง โดยระบบจะแสดงรายการผลผลิตที่คาดว่า

จะได้รับ ให้คลิก 🧭 หน้ารายการผลผลิตที่ต้องการรายงานผลผลิที่เกิดขึ้นจริง หรือหากต้องการเพิ่มผลผลิต ที่เกิดขึ้นจริงให้คลิก เพิ่มผลผลิตทีเกิดขึ้นจริง ผลผลิตที่เกิดขึ้นจริงประกอบด้วยหัวข้อ ดังนี้

- ข้อมูลที่แสดงจากตารางผลผลิตที่คาดว่าจะได้รับ มีดังนี้ ผลลิต ผลผลิตย่อย จำนวนนำส่ง หน่วยนับ รายละเอียดผลผลิต ปีที่นำส่งผลผลิต ข้อมูลส่วนนี้ นักวิจัยจะไม่สามารถแก้ไขข้อมูลในตารางผลผลิตที่เกิดขึ้นจริง (หากต้องการแก้ไข สามารถ แก้ไขในตารางผลผลิตที่คาดว่าจะได้รับ ยกเว้นเป็นผลผลิตที่เพิ่มใหม่ในตารางผลผลิตที่เกิดขึ้นจริง จะ สามารถแก้ไขข้อมูลส่วนนี้ได้)
- ข้อมูลที่นักวิจัยจะต้องระบุเพิ่มเติม</u> มีดังนี้ น้ำหนักผลผลิตย่อย ร้อยละความก้าวหน้าการดำเนินงาน ผลผลิตที่เกิดขึ้นจริง และเชิงคุณภาพ แนบไฟล์เอกสารผลผลิต

เมื่อระบุข้อมูลครบถ้วนแล้วคลิก บันทึก

กรณีผลผลิตที่เพิ่มใหม่ในตารางผลผลิตที่เกิดขึ้นจริง จะสามารถคลิก 🏾 🗮 เพื่อลบรายการ

| เลผลิตที่ | ี่เกิดขึ้นจริง                       |                             |                          |                       |                                   |                               |                                                                                                    | เพิ่มผลผลิตร์  | ที่เกิดขึ้นจริ |
|-----------|--------------------------------------|-----------------------------|--------------------------|-----------------------|-----------------------------------|-------------------------------|----------------------------------------------------------------------------------------------------|----------------|----------------|
| แก้ไข     | ผลผลิต                               | จำนวนนำ<br>ส่ง/หน่วย<br>นับ | ราย<br>ละเอียด<br>ผลผลิต | ปีที่น้ำส่ง<br>ผลผลิต | %ดวาม<br>ก้าวหน้าการ<br>ดำเนินงาน | ผลผลิตที่<br>เกิดขึ้น<br>จริง | หลักฐาน/เอกสารประกอบ                                                                                                    | เชิง<br>คุณภาพ | ล              |
| 1         | องค์ความรู้<br>- องค์ความ<br>รู้ใหม่ | 2 หลักสูตร                  | ทดสอบ                    | 2565                  | 20                                | 1                             | ร่านวน; หลักฐานแสดงความเป็นองค์ความรู้ 1) ค่าส่าคัญ (ความ<br>สอดคล้องของกำสำคัญ); ค่าอธิบายโดยดังเขม 2) ความสอดคล้องของ<br>เนื้อหา 3) ค่าอธิบายความใหม่ โดยดังเขม (หลักฐานความใหม่ เช่น การ<br>ดรวรสอนสิทธิบัตร หรือ บทความวิชาการ เป็นดัน) (รรบุร่านวนค่าหรือ<br>บรรทัด) | ทดสอบ          | 3              |
|           |                                      | ผลเ                         | งลิต                     | องค์ความรู้           |                                   |                               |                                                                                                    | Ŧ              |                |
|           |                                      | ผลผลิตเ                     | ม่อย                     | องค์ความรู้ใหม่       |                                   |                               |                                                                                                    | ~              | _              |
|           | ů                                    | าหนักผลผลิตเ                | ม่อย                     | ไม่มี                 |                                   |                               |                                                                                                    |                |                |
|           |                                      | จำนวนน์                     | าส่ง 2                   |                       |                                   |                               |                                                                                                    |                |                |
|           |                                      | หน่วย                       | ห้บ                      | ເรື່อง                |                                   |                               |                                                                                                    | T              |                |
|           | 5                                    | ายละเอียดผลเ                | งลิด                     |                       |                                   |                               |                                                                                                    |                |                |
|           |                                      |                             |                          |                       |                                   |                               |                                                                                                    |                |                |
|           |                                      |                             |                          |                       |                                   |                               |                                                                                                    | 4              |                |
|           |                                      | ปีที่นำส่งผลต               | งลิด                     |                       |                                   |                               |                                                                                                    |                |                |
| Г         | *%ดวามก้าวห                          | เน้าการดำเนิน               | งาน ะ                    | ะบุเป็นตัวเลข         |                                   |                               |                                                                                                    |                |                |
|           | จำนวนผส                              | <b>เผลิตที่เกิดขึ้</b> น    | <b>450</b> 5             | ะบุเป็นตัวเลข         |                                   |                               |                                                                                                    |                |                |
|           |                                      | เชิงคุณเ                    | ทาพ                      |                       |                                   |                               |                                                                                                    |                |                |
|           |                                      |                             |                          |                       |                                   |                               |                                                                                                    |                |                |
|           |                                      |                             |                          |                       |                                   |                               |                                                                                                    | 4              |                |
|           |                                      |                             |                          |                       | ชื่อไฟล์                          |                               | ประเภทเอกสาร                                                                                                    |                |                |
|           |                                      |                             |                          |                       |                                   |                               | - ไม่มีข้อมูลไฟล์เอกสาร -                                                                                                    |                |                |
|           |                                      | المراجز                     |                          | No file selected      | 4                                 |                               |                                                                                                    |                |                |
|           |                                      | 1100                        |                          | ิ‡เพิ่มไฟล์           |                                   |                               |                                                                                                    |                |                |
| L         |                                      |                             |                          |                       |                                   |                               |                                                                                                    |                |                |
|           |                                      |                             | -                        |                       | -                                 |                               |                                                                                                    |                |                |

รูปที่ 16 ผลผลิตที่เกิดขึ้นจริง

• ครุภัณฑ์โครงการ

โครงการที่มีการจัดซื้อครุภัณฑ์ในโครงการ (มีการระบุหมวดเงินครุภัณฑ์) ให้ดำเนินการนำเข้าข้อมูลครุภัณฑ์ที่ จัดซื้อ พร้อมแนบไฟล์หลักฐานการจัดซื้อประกอบในตารางเอกสารแนบ เลือกประเภทไฟล์เป็น "ไฟล์หลักฐาน/ เอกสารการจัดซื้อครุภัณฑ์"

การเพิ่มครุภัณฑ์โครงการที่มีการจัดซื้อแล้ว

คลิก เพิ่มครุภัณฑ์ เพื่อเพิ่มข้อมูลครุภัณฑ์โครงการที่มีการจัดซื้อแล้ว

| * ดรุภัณฑ์โครงการที่มีการจัดขึ้อแล้ว                                                                                                    |                  | เพิ่มครุภัณฑ์  |  |  |  |  |  |  |  |  |  |
|----------------------------------------------------------------------------------------------------|------------------|----------------|--|--|--|--|--|--|--|--|--|
| * ดรุภัณฑโตรงการที่มีการจัดข้อแล้ว                                                                                                    |                  |                |  |  |  |  |  |  |  |  |  |
| ห้อง รูป ชื่อ เหคนิดของ ความสามารถของ ชื่อบริษัทที่ วัดถุประสงค์การ การแบ่งปัน สถานภาพการ การ ผู้ดูแลเครื่อง คู่มือ<br>แก้ไข ปฏิบัติ เครื่อง เครื่อง อุปกรณ์ เครื่อง/ความละเอียด จำหน่าย ใช้งาน เครื่องมือ ใช้งาน จอง มือ/เบอร์โหร ใช้ง<br>การ มือ มือ | กร ไฟล์<br>ห แนบ | Tag/Keyword ลบ |  |  |  |  |  |  |  |  |  |
| - ไม่มีข้อมูลคุรุภัณฑ์ -                                                                                                    |                  |                |  |  |  |  |  |  |  |  |  |

รูปที่ 17 การเพิ่มครุภัณฑ์โครงการที่มีการจัดซื้อแล้ว

 ระบุสถานที่จัดเก็บครุภัณฑ์ กรณีที่เป็นเครื่องมือ/อุปกรณ์ทางวิทยาศาสตร์ หรือเครื่องมือที่ใช้ใน ห้องปฏิบัติการ จะต้องมีการระบุเลขทะเบียนห้องปฏิบัติการจากระบบฐานข้อมูลโครงสร้างพื้นฐานภาครัฐด้าน วิทยาศาสตร์ และเทคโนโลยี Science and Technology Infrastructure Databank (STDB) ของ กระทรวงวิทยาศาสตร์และเทคโนโลยี (https://stdb.mhesi.go.th) กรณีที่ยังไม่ได้ลงทะเบียนสามารถคลิก STDB เพื่อลิงก์ไปที่ระบบ STDB เพื่อลงทะเบียนห้องปฏิบัติการ

| 🕽 ครุภัณฑ์                                                        |                                                                      |                                                       |                                                               |                                                                            |                                                          |                                                           |                                                     |                                                             |                                 |                                                                |                                          |                                |                                                                            |                 |
|-------------------------------------------------------------------|----------------------------------------------------------------------|-------------------------------------------------------|---------------------------------------------------------------|----------------------------------------------------------------------------|----------------------------------------------------------|-----------------------------------------------------------|-----------------------------------------------------|-------------------------------------------------------------|---------------------------------|----------------------------------------------------------------|------------------------------------------|--------------------------------|----------------------------------------------------------------------------|-----------------|
| กรณีมีการ<br>จะต้องระบุร<br>Databank<br>NRIIS จะส่<br>ห้องปฏิบัตี | จัดชื้อครุภั<br>รายละเอียด<br>(STDB) ข<br>เ่งข้อมูลครุะ<br>เการในระเ | ณฑ์<br>เครุภัณฑ์ท์<br>องกระทร<br>กัณฑ์กลับ<br>บบ STDE | ่า้จัดซื้อ โดยจะต่<br>งงวิทยาศาสตร์แ<br>เข้าไปยังระบบ \$<br>≱ | องระบุเลขทะเบียนห้องปฏิ<br>.ละเทคโนโลยี (https://st<br>STDB โดยในระบบ STDE | ุ่บัดีการจากระบบ<br>ib.mhesi.go.th)<br>8 จะมีการแบ่งปันเ | ฐานข้อมูลโครงส<br>จากนั้นระบบ NF<br>เครื่องมือให้ผู้อื่นไ | เร้างพื้นฐานภาค<br>{IIS จะตรวจสอ<br>ใด้ใช้งาน จึงจะ | ารัฐด้านวิทยาศาส<br>เบว่ามีห้องปฏิบัติเ<br>ต้องมีการระบุการ | ตร์และเ<br>เารนี้หรื<br>แบ่งปัน | เทคโนโลยี Scienc<br>่อไม่ ถ้ามีจึงจะสาม<br>เครื่องมือว่าจะอนุถ | ce and Tec<br>การถระบุราย<br>มูาดให้จองห | chnolog<br>เละเอียง<br>หรือไม่ | gy Infrastructure<br>ดครุภัณฑ์ได้ และ:<br>วิ <mark>ธีการดูเลขทะเบ</mark> ้ | ×<br>ะบบ<br>โยน |
| ครุภัณฑ์ที่จ                                                      | จัดซื้อ                                                              |                                                       |                                                               |                                                                            |                                                          |                                                           |                                                     |                                                             |                                 |                                                                |                                          |                                |                                                                            |                 |
| ห้อง<br>ปฏิบัติ<br>การ                                            | รูป<br>เครื่อง<br>มือ                                                | ชื่อ<br>เครื่อง<br>มือ                                | เทดนิดของ<br>อุปกรณ์                                          | ดวามสามารถของ<br>เครื่อง/ดวามละเอียด                                       | ชื่อบริษัทที่<br>จำหน่าย                                 | วัตถุประสงด์<br>การใช้งาน                                 | การแบ่งปัน<br>เครื่องมือ                            | สถานภาพการ<br>ใช้งาน                                        | การ<br>จอง                      | ผู้ดูแลเครื่อง<br>มือ/เบอร์โทร                                 | คู่มือการ<br>ใช้งาน                      | ไฟล์<br>แนบ                    | Tag/Keyword                                                                | จัดการ          |
|                                                                   |                                                                      |                                                       |                                                               |                                                                            |                                                          | - ไม่มีข้อมูลค                                            | าุรุภัณฑ์ -                                         |                                                             |                                 |                                                                |                                          |                                |                                                                            |                 |
|                                                                   | เล<br>วิธีการดูเ                                                     | ขทะเบียน<br>ลขทะเบีย                                  | สถาน<br>เห้องปฏิบัติกา<br>เนห้องปฏิบัติก                      | ที่จ้ดเก็บดรุภัณฑ์ 🧧<br>รจากระบบ STDB<br>ารในระบบ STDB                     | ) ห้องปฏิบัติการ                                         | ⊖ ไม่ได้อยู่ห้อ<br>เรียกข้อมูล ห้ย                        | งปฏิบัติการ<br>องปฏิบัติการจะ                       | ด้องลงทะเบียนใน                                             | ระบบ 🕄                          | STDB                                                           |                                          |                                |                                                                            |                 |
|                                                                   |                                                                      |                                                       | ชื่                                                           | รหัสเครื่องมือ<br>อเครื่องมือ (Thai)                                       |                                                          |                                                           |                                                     |                                                             |                                 |                                                                |                                          |                                |                                                                            |                 |

รูปที่ 18 ครุภัณฑ์โครงการที่มีการจัดเก็บในห้องปฏิบัติการ

เมื่อระบุข้อมูลเลขทะเบียนห้องปฏิบัติการจากระบบ STDB และคลิก (รียกข้อมูล เพื่อเรียกข้อมูล ห้องปฏิบัติการจากระบบ STDB จากนั้นระบุรายละเอียดข้อมูลครุภัณฑ์ให้ครบถ้วน และคลิก (มันทึก) เพื่อบันทุก ข้อมูลครุภัณฑ์

| 🗋 ครุภัณฑ์                                                                                    |                                                                                                    |                        |                      |                                    |                            |                               |                          |                      |            |                                |                     |             |             |          |
|-----------------------------------------------------------------------------------------------|----------------------------------------------------------------------------------------------------|------------------------|----------------------|------------------------------------|----------------------------|-------------------------------|--------------------------|----------------------|------------|--------------------------------|---------------------|-------------|-------------|----------|
| <mark>กรณีมีการร</mark><br>จะต้องระบุร<br>Databank<br>NRIIS จะส่<br><mark>ห้องปฏิบัต</mark> ิ | รณ์มีการจัดชื่อครูกัณฑ์<br>ะต่องรบมาของเอ็ยครูกัณฑ์ด้วดชื่อ โดยจะต่องระบุเดขทะเบียบห้องปฏิบัติการจากระบบฐานข่อมูลโครงสา้างขึ้นฐานภาครัฐดำบริทยาศาสตร์และเทคโนโลยี Science and Technology Infrastructure<br>เสโอลกk (STDB) ของกระทรวงริทยาศาสตร์และเทคโนโลยี (https://sldb.nhesi.go.th) จากนั้นระบบ NRIIS จะตรวจสอบว่ามีห่องปฏิบัติการนี้หรือไม่ ถ้ามีจึงจะสามารถระบุรายละเอียดครูกัณฑ์ได้ และระบบ<br>RIIS จะส่งของครูกัณฑ์ก็ส่วยร้องมีอาโหรูรับ STDB โดยในระบบ STDB จะมีการแบ่งบันเครื่องมือให้ผู้อันได้ใช้งาน จึงจะต่องมีการระบุการแบ่งปันเครื่องมือว่าจะอนุญาตให้จองหรือไม่ รัธการลูเดขทะเบียน<br>โดงปฏิบัติการในระบบ STDB<br>เลยไฎบัติการในระบบ STDB |                        |                      |                                    |                            |                               |                          |                      |            |                                |                     |             |             |          |
| ครุภัณฑ์ที่จ่                                                                                 | งรุภัณฑ์ที่รัดขึ้อ                                                                                                    |                        |                      |                                    |                            |                               |                          |                      |            |                                |                     |             |             |          |
| ห้อง<br>ปฏิบัติ<br>การ                                                                        | รูป<br>เครื่อง<br>มือ                                                                                                    | ชื่อ<br>เครื่อง<br>มือ | เทคนิดของ<br>อุปกรณ์ | ความสามารถขอ<br>เครื่อง/ความละเอีย | ง ชื่อบริษัท<br>ขด จำหน่าย | ที่ วัตถุประสงด์<br>การใช้งาน | การแบ่งปัน<br>เครื่องมือ | สถานภาพการ<br>ใช้งาน | การ<br>จอง | ผู้ดูแลเครื่อง<br>มือ/เบอร์โทร | คู่มือการ<br>ใช้งาน | ไฟล์<br>แนบ | Tag/Keyword | d จัดการ |
|                                                                                               |                                                                                                    |                        |                      |                                    |                            | - ไม่มีข้อมูลค                | จุรุภัณฑ์ -              |                      |            |                                |                     |             |             |          |
|                                                                                               | สถานที่จัดเกับครุกัณฑ์ ๏ิ ห้องปฏิบัติการ ◯ ไม่ได้อยู่ห้องปฏิบัติการ<br>เลขทะเบียนห้องปฏิบัติการจากระบบ STDB<br>วิธีการดูเลขทะเบียนห้องปฏิบัติการในระบบ STDB<br>รหัสเครื่องมือ                                                                                                    |                        |                      |                                    |                            |                               |                          |                      |            |                                |                     |             |             |          |

#### รูปที่ 19 การระบุข้อมูลเลขทะเบียนห้องปฏิบัติการจากระบบ STDB

| Image: Section of Section of Sectio                                                                                                    | <ul> <li>หองมฏิบัติการ</li> <li>ไม่ได้อยู่ห้องปฏิบัติการ</li> </ul>                                                                                                    |                                                                                                    |
|----------------------------------------------------------------------------------------------------|----------------------------------------------------------------------------------------------------|----------------------------------------------------------------------------------------------------|
| Ifforegreenendlooklooklooklooklooklooklooklooklookloo                                                                                                    | รรรณ เรียกข้อมูล ห้องปฏิบัติการจะต้องลงทะเบียนในระบบ STDB                                                                                                    |                                                                                                    |
| • runardianijarijari           • runardianijarijari           • runardianijarijari           • runardianijarijari           • runardianijarijari           • runardianijarijari           • runardianijari           • runardianijari <t< th=""><th></th><th></th></t<>                                                                                                    |                                                                                                    |                                                                                                    |
| nuantionsylver<br>provide of the second second                                                                                                    | sensely-denors and her many or free denomination a making                                                                                                    |                                                                                                    |
| searchiorifice         Searchiorifice           searchiorifice         Searchiorifice           searchiorifice <td< th=""><th>an and factors and have a factor from the second second</th><th></th></td<>                                                                                                    | an and factors and have a factor from the second second                                                                                                    |                                                                                                    |
| identification     identification       identification     identification       identification     identificatio                                                                                                    |                                                                                                    |                                                                                                    |
| * kaysindburgkinsripsessinaburgen       Immediateroispaceugi         * diansripseripse       Geomod Themature         ginname for       Geomod Themature         ginname for       Geomod Themature         ginname for       Geomod Themature         abayis and a set of the set of the set of                                                                                                    | 70                                                                                                    |                                                                                                    |
| <ul> <li></li></ul>                                                                                                    | ThermoMixer001                                                                                                    |                                                                                                    |
| * danyini (number)     [pontor Themature]       yunning (number)     [pontor Themature]       'stagit (number)     [pontor Themature]       'stagit (number)                                                                                                    | แคร็องพสมสารพร้อมควบคุมอุณพภูมิ                                                                                                    |                                                                                                    |
| Spinnseyfaxi         Testened         EspendorffhemoMater.jpg           dgylavi         Spendorf ThemoMater.C           * Tag/Keyword (divisulas 5 vit)         Espendorf ThemoMater.C           * Tag/Keyword (divisulas 5 vit)         Spendorf ThemoMater.C           supervisitesement         Spendorf ThemoMater.C           * Stag/Keyword (divisulas 5 vit)         Spendorf ThemoMater.C           * Stag/Keyword (divisulas 5 vit)         Spendorf ThemoMater.C           * Stag/Keyword (divisulas 5 vit)         Spendorf ThemoMater.C           * Stag/Keyword (divisulas 5 vit)         Spendorf ThemoMater.C           * Stag/Keyword (divisulas 5 vit)         Spendorf ThemoMater.C           * Stag/Keyword (divisulas 5 vit)         Spendorf ThemoMater.C           * Stag/Keyword (divisulas 5 vit)         Spendorf ThemoMater.C           * Stag/Keyword (divisulas 5 vit)         Spendorf ThemoMater.C           * Stag/Keyword (divisulas 5 vit)         Spendorf ThemoMater.C           * Stag/Keyword (divisulas 5 vit)         Spendorf ThemoMater.C           * Stag/Keyword (divisulas 5 vit)         Spendorf ThemoMater.C           * Stag/Keyword (divisulas 5 vit)         Spendorf ThemoMater.C           * Stag/Keyword (divisulas 5 vit)         Spendorf ThemoMater.C           * Stag/Keyword (divisulas 5 vit)         Spendorf ThemoMater.C           * St                                                                                                    | Eppendorf Thermoldixer                                                                                                    |                                                                                                    |
| import Thematter C           import Thematter C                                                                                                    | No tite selected + EppendorfThermoMixer.jpg                                                                                                    |                                                                                                    |
| • Bypersond flammabutue          Bipersond flammabutue          Bipersond flammabutue <tr< th=""><th>Eppendorf ThermoMixer C</th><th></th></tr<>                                                                                                    | Eppendorf ThermoMixer C                                                                                                    |                                                                                                    |
| iauparteining<br>iauparteining<br>iaupar                                                                                                    | × Eppendorf ThermoMixer                                                                                                    |                                                                                                    |
| های استفادهای استفادهای                                                                                                    |                                                                                                    |                                                                                                    |
|                                                                                                    | วิทยาศาสตร์ชีวการแททย์                                                                                                    |                                                                                                    |
| İşənnizi<br>İşənnizi<br>İşənnizi<br>İşənnizi<br>İşənnizi<br>İşənnizi<br>İşənnizi<br>İşənişi<br>İşəniş<br>İşənişi<br>İşənişi<br>İşəniş<br>İşənişi<br>İşənişi<br>İşənişi<br>İşənişi<br>İşənişi<br>İşənişi<br>İşənişi<br>İşənişi<br>İşəniş<br>İşəniş<br>İşəniş<br>İşəniş<br>İşəniş<br>İşəniş<br>İşəniş<br>İşəniş<br>İşəniş<br>İşəniş<br>İşəniş<br>İşəniş<br>İşəniş<br>İşəniş<br>İşəniş<br>İşəniş<br>İşəniş<br>İşəniş<br>İşəniş<br>İşəniş<br>İşəniş<br>İşəniş<br>İşəniş<br>İşəniş<br>İşəniş<br>İşəniş<br>İş<br>İş<br>İş<br>İş<br>İş<br>İş<br>İş<br>İş<br>İş<br>İş<br>İş<br>İş<br>İş |                                                                                                    |                                                                                                    |
| • dayu <ul> <li>RACDAULI / RACDAULION/T             <ul></ul></li></ul>                                                                                                    | Eppendorf                                                                                                    |                                                                                                    |
| itter withitten seer waar waar waar waar waar waar waar w                                                                                                    | FACSAria? / FACSMelody?                                                                                                    |                                                                                                    |
| Bayan v Són So                                                                                                    | ปรับความเร็วในการเขย่าหลอดราคลองได้ตั้งแต่ 300 ถึง 3,000 rpm โดยสามารถปรับได้ครั้งละ 50 rpm                                                                                      |                                                                                                    |
| * มีดีรัดเลื่อ<br>* รามาารรุด์เลร์ (วาร)<br>ร้อมรังเรร์ ร่างนาง<br>ร้อมรังเรร์ ร่างนาง<br>ร้อมรังเรร์ ร่างนาง<br>ร้อมรังเรร์ ร่างนาง<br>ร้อมร้อมรารใช้งาน (Optiona)<br>อริเลร์ มีอ<br>ซึ่งสร้อม<br>* แล้ดฐานการรัดเสือมรุด์เลร์<br>* แล้ดฐานการรัดเสือมรุด์เลร์<br>* แล้ดฐานการรัดเสือมรุด์เลร์<br>* แล้ดฐานการรัดเสือมรุด์เลร์<br>* แล้ดฐานการรัดเสือมรุด์เลร์<br>* แล้ดฐานการรัดเสือมรุด์เลร์<br>* แล้ดฐานการรัดเสือมรุด์เลร์<br>* แล้ดฐานการรัดเสือมรุด์เลร์<br>* แล้ดฐานการรัดเสือมรุด์เลร์<br>* แล้ดฐานการรัดเสือมรุด์เลร์<br>* แล้ดฐานการรัดเสือมรุด์เลร์<br>* แล้ดฐานการรัดเสือมรุด์<br>* แล้ดฐานการรัดเสร็ง<br>* แล้ดฐานการรัดเสร็ง<br>* แล้ดฐานการรัดเสร็ง<br>* แล้ดฐานการรัดเสร็ง<br>* แล้ดฐานกรัดเลร์<br>* เมล์การ<br>* เลมาะ<br>ะเมล์ไม่มีสามานรูด์การ<br>* เลมาะ<br>ะเมล์การ<br>* เลมาะ<br>ะเมล์การ<br>* เลมาะ<br>* เมล์การ************************************                                                                                                    |                                                                                                    |                                                                                                    |
|                                                                                                    | 9623                                                                                                    |                                                                                                    |
|                                                                                                    | 132.000                                                                                                    |                                                                                                    |
|                                                                                                    | Engendert Thaland                                                                                                    |                                                                                                    |
|                                                                                                    | ะรูงของมาก การสองน<br>เป็นแต่ขึ้นและแนกติสำนะโอนเอกสองสองและเลื่อ และและเล (Dista)                                                                                               |                                                                                                    |
|                                                                                                    | ะของหรืออะเรียงของสามพุฒธรรมของสามพองรามาต่อสามาต่อสามาต่อสามาต่อสามาต่อสามาต่อสามาต่อสามาต่อสามาต่อสามาต่อสามา<br>อาที่การสื่อ และแปลเวลาอยู่ในและและแปลเอาะเหลด์ (Theomemican) |                                                                                                    |
| านสมมูล         องสมมูล           รังสัญมือ         โรง โรง setting           "รังสัญมือ         โรง โรง setting           "รังสัญมือ         โรง โรง setting           "รังสัญมือ         โรง โรง setting           "รังสัญมือ         โรง โรง setting           "รังสัญมิตารโม่นรีการ         (พร้อมไป (ส่วนทร่อม<br>ตามหางระสายไม่สามาระการไม่มีราว<br>ตามหางระสายไม่สามาระการ           เริ่มสามาระการไม่มีราว<br>เรายระการไม่มีราว<br>เรายระการ         (พร้อมไป (ส่วนทร่อม<br>ตามหางระการ           เรายระการ         (พร้อมไป (ส่วนทร่อม<br>ตามหางระการ           เรายระการ         (พร้อมไป (ส่วนทร่อม<br>ตามหางระการ           เรายระการ         (พร้อมไป (ส่วนทร่อม<br>ตามหางระการ           เรายระการ         (พร้อมไป (ส่วนทร่อม<br>ตามหางระการ           เรายระการ         (พร้อมไป (ส่วนทรงระการ           เรายระการ         (พร้อมไป (ส่วนทรงระการ           เรายระการ         (พร้อมไป (ส่วนทรงระการ           เรายระการ         (พร้อมไป (ส่วนทรงระการ           เรายระการ         (พร้อมไป (ส่วนทรงระการ           เรายระการ         (พร้อมไป (ส่วนทรงระการ           เรายระการ         (ส่วนทรงระการ           เรายระการ         (ส่วนทรงระการ           เรายระการ         (ส่วนทรงระการ           เรายร         (ส่วนทรงระการ           เรายร         (ส่วนทรงระการ                                                                                                    | Advanced Deservation and Add Add Add Add Add Add Add Add Add A                                                                                                    |                                                                                                    |
| เหต่างขามมารร์ตส์ของรุก์เลเร่         เพราะเกาะเกาะรูส์ส่วยสุรภ์เลเร่           * หลักฐานการร์ตส์ของรุก์เลเร่         * 10 10 เมยเตอส           เมมูดการให้เรียกระ         *           เมมูดการให้เรียกระ         *           เสาะการการแกรรรฐาน         *           เสาะการการแกรรฐาน         *           เสาะการการแกรรฐาน         *           เสาะการการแกรรฐาน         *           เสาะการการแกรรฐาน         *           เสาะการการแกรรฐาน         *           เสาะการการแกรรฐาน         *           เสาะการการแกรรฐาน         *           เสาะการการแกรรฐาน         *           เสาะการการแกรรฐาน         *           เสาะการการแกรรฐาน         *           เสาะการการการการการการการการการการการการการก                                                                                                    | No Se selected                                                                                                    |                                                                                                    |
| * หลักฐานการจัดข้อสาร์กัญห์ าร 15 พระการส<br>โอมูลการในปราทร<br>สุดานการหารไข้งาน<br>การแปงข้อแหร้องโอม<br>ต่านหัการสองครั้ง (บาร)<br>เป็นปรามหรักไฟ สามาร์กัดกร<br>เป็นปรามหรักไฟ เหลาะ<br>เมษรักษ (บาราว                                                                                                    |                                                                                                    |                                                                                                    |
| ไม่มูลการไม่มีการ<br>สถามภาพการใช้งาน<br>การแม่งอันเหรือเมื่อ<br>ต่านที่การต่อครั้ง (มาง)<br>เรื่อนโซการยืมใช้จากเหรุกัดเหรี่<br>ผู้สืมมิชชชมมรุกัดเหรี่<br>เมษรโทร (อเวาาาา                                                                                                    | No file selected                                                                                                    |                                                                                                    |
| สถามการการใช้งาน<br>การแม่งยินหลังมน<br>ต่ามริการสอลร์ง (การ<br>เงื่อนโรการยื่อมใช้งานกรรรณ์เหรี<br>เมื่อนโรการยื่อมใช้งานกรรรณ์เหรี<br>เมื่อไปสอชอนตรรรณ์เหรี<br>เมอรโหร (อะเาาเาา                                                                                                    |                                                                                                    |                                                                                                    |
| การแม่งอันเครื่องมือ ©ยะยุภาคไห้ของ ) ในอนุญาคไห้ของ<br>ต่านศิการต่อตรึง (บาพ) 5000<br>เงื่อนใชการข้อยไข้ง่านดรูกัดเหรี<br>ผู้รับมือชอบครูกัดเหรี<br>เมอรโทร 2011111                                                                                                    | ⊚ พร้อมใข้ ⊖ อังไม่พร้อม                                                                                                    |                                                                                                    |
| ต่านศึการสมัตริจ์ (บาพ) 5000<br>เมื่อเป็นการนับเป็น่งามดุรภัณฑ์ ซีละออยแขานได้พ่อเสมีชิติการ<br>ผู้สืบมือช่อมดุรภัณฑ์ หางสาวอาสุรศ แต่ครลาง<br>เมอรโทร 20.11111                                                                                                    | ⊚อนุญาตให้จองไม่อนุญาตให้จอง                                                                                                    |                                                                                                    |
| เมื่อเรียกรรมีมาใช้งานดรุศักเทร์ & สิงองอะมอานได้ทั้งอยุธิสถาร<br>หู่สืบมิตชอบครุศักเทร์ หางสาวอาเรศ แต่ครอาง<br>เมอรโทร (20.11111                                                                                                    | 500.00                                                                                                    |                                                                                                    |
| มุรีนมิตชอบหรุทักษร์ หางสาวอาสร แต่คลาง<br>เมอรโทร (20.11111                                                                                                    | สีดต่อสอบขามให้ที่ห่องปฏิบัติการ                                                                                                    |                                                                                                    |
| 11285THS 02-111111                                                                                                    |                                                                                                    |                                                                                                    |
|                                                                                                    | รางสาวออสพร แลโตกลาง                                                                                                    |                                                                                                    |
| เงื่อนใชการยืม/ใช้งานครูกักเขร์<br>ผู้รับผิดชอบครูกักเขร์<br>เบอรุโทร                                                                                                    |                                                                                                    | Vasiljään     Vasiljään     Vasiljään |

รูปที่ 20 ครุภัณฑ์โครงการ

 กรณีที่ครุภัณฑ์ที่ซื้อในโครงการไม่ใช่เครื่องมือวิทยาศาสตร์ สามารถเลือกสถานที่จัดเก็บครุภัณฑ์เป็น "ไม่ได้อยู่ห้องปฏิบัติการ" ผู้ใช้จะไม่ต้องระบุข้อมูลเลขทะเบียนห้องปฏิบัติการจาก STDB และระบบจะปิดการ แสดงผลการกรอกข้อมูลเลขทะเบียนห้องปฏิบัติการ

| 🗅 ครุภัณฑ์                                                            |                                                                     |                                                               |                                                                                    |                                                                                                    |                                                       |                                                          |                                                  |                                                           |                              |                                                        |                                            |                                  |                                                           |
|-----------------------------------------------------------------------|---------------------------------------------------------------------|---------------------------------------------------------------|------------------------------------------------------------------------------------|----------------------------------------------------------------------------------------------------|-------------------------------------------------------|----------------------------------------------------------|--------------------------------------------------|-----------------------------------------------------------|------------------------------|--------------------------------------------------------|--------------------------------------------|----------------------------------|-----------------------------------------------------------|
| กรณีมีการร<br>จะต้องระบุร<br>Infrastruct<br>ละเอียดครูง<br>ให้จองหรือ | จัดชื้อดรูร์<br>รายละเอีย<br>ure Datal<br>กัณฑ์ได้ แ<br>ไม่ วิธีการ | <b>โณฑ์</b><br>ดครุภัณฑ์<br>bank (ST<br>เละระบบ ไ<br>รดูเลขทะ | ้ที่จัดซื้อ โดยจะ<br>DB) ของกระท<br>NRIIS จะส่งข้อ<br>ส <mark>มียนห้องปฏ</mark> ิม | ะต้องระบุเลขทะเบียนหั<br>รวงวิทยาศาสตร์และเท<br>มูลครุภัณฑ์กลับเข้าไป<br><mark>มัติการในระบบ STDE</mark> | องปฏิบัติการจา<br>เคโนโลยี (http<br>ยังระบบ STDE<br>3 | กระบบฐานข้อมูลโเ<br>s://stdb.mhesi.go<br>3 โดยในระบบ STD | ครงสร้างพื้นฐ<br>.th) จากนั้นระ:<br>B จะมีการแบ่ | านภาครัฐด้านวิทย<br>บบ NRIIS จะตรว<br>งปันเครื่องมือให้คุ | บาศาส<br>เจสอบ<br>มู้อื่นได่ | ตร์และเทคโนโล<br>ว่ามีห้องปฏิบัติก<br>ใช้งาน จึงจะต้อง | เปี Science<br>ารนี้หรือไม่<br>งมีการระบุก | ∋ and T<br>  ถ้ามีจึง<br>าารแบ่ง | echnology<br>เจะสามารถระบุราย<br>ปันเครื่องมือว่าจะอนุญาต |
| ครุภัณฑ์ที่ร่                                                         | จัดชื้อ                                                             |                                                               |                                                                                    |                                                                                                    |                                                       |                                                          |                                                  |                                                           |                              |                                                        |                                            |                                  |                                                           |
| ห้อง<br>ปฏิบัติ<br>การ                                                | รูป<br>เครื่อง<br>มือ                                               | ชื่อ<br>เครื่อง<br>มือ                                        | เทดนิดของ<br>อุปกรณ์                                                               | ความสามารถของ<br>เครื่อง/ความ<br>ละเอียด                                                                 | ชื่อบริษัทที่<br>จำหน่าย                              | วัตถุประสงด์การ<br>ใช้งาน                                | การแบ่งปัน<br>เครื่องมือ                         | สถานภาพการ<br>ใช้งาน                                      | การ<br>จอง                   | ผู้ดูแลเครื่อง<br>มือ/เบอร์โทร                         | ดู่มือการ<br>ใช้งาน                        | ไฟล์<br>แนบ                      | Tag/Keyword จัดการ                                        |
|                                                                       |                                                                     |                                                               |                                                                                    |                                                                                                    |                                                       | - ไม่มีข้อมูลคุ                                          | รุภัณฑ์ -                                        |                                                           |                              |                                                        |                                            |                                  |                                                           |
| สถานที่จัดเ                                                           | เก็บครุภัณ                                                          | เฑ์                                                           |                                                                                    |                                                                                                    |                                                       |                                                          |                                                  | _                                                         |                              |                                                        |                                            |                                  |                                                           |
| รายละเอียด                                                            | จครุภัณฑ์                                                           |                                                               |                                                                                    |                                                                                                    | ⊖ ห้องปฏิบัติก                                        | ดาร ์ ๏ ไม่ได้อยู่ห้≀                                    | องปฏิบัติการ                                     |                                                           |                              |                                                        |                                            |                                  |                                                           |
|                                                                       |                                                                     | * เลขท                                                        | เะเบียนครุภัณ                                                                      | ฑ์ของหน่วยงาน                                                                                            |                                                       |                                                          |                                                  |                                                           |                              |                                                        |                                            |                                  |                                                           |
|                                                                       |                                                                     |                                                               | * ชื่อดรุภัย                                                                       | ณฑ์ (ภาษาไทย)                                                                                            |                                                       |                                                          |                                                  |                                                           |                              |                                                        |                                            |                                  |                                                           |
|                                                                       |                                                                     |                                                               | * ชื่อครุภัณฑ                                                                      | i์ (ภาษาอังกฤษ)                                                                                          |                                                       |                                                          |                                                  |                                                           |                              |                                                        |                                            |                                  |                                                           |

รูปที่ 21 ครุภัณฑ์โครงการที่ไม่ได้อยู่ห้องปฏิบัติการ

• แผนการใช้จ่ายงบประมาณของโครงการวิจัย

แผนการใช้จ่ายงบประมาณของโครงการวิจัย จะแสดงข้อมูลจากในแบบฟอร์มโครงการ ในหัวข้องบประมาณ ของโครงการ ซึ่งจะไม่สามารถแก้ไขข้อมูลได้ หากต้องการแก้ไขข้อมูล ให้แก้ไขที่หน้าแบบฟอร์มโครงการ

| แผนการใช้จ่า | านการใช้จ่ายงบประมาณของโครงการวิจัย                        |                         |            |           |  |  |  |  |  |  |  |  |  |
|--------------|------------------------------------------------------------|-------------------------|------------|-----------|--|--|--|--|--|--|--|--|--|
| 🏜 งบประม     | 🛿 งบประมาณที่ได้รับจัดสรร (เฉพาะปีที่ได้รับจัดสรรงบประมาณ) |                         |            |           |  |  |  |  |  |  |  |  |  |
| ลำดับ        | ปีงบประมาณ                                                 | ประเภทงบประมาณ          | รายละเอียด | งบประมาณ  |  |  |  |  |  |  |  |  |  |
| 1            | 2563                                                       | งบดำเนินงาน - ค่าใช้สอย | เหมา       | 20,000.00 |  |  |  |  |  |  |  |  |  |
| 2            | 2 2563 งบดำเนินงาน - ค่าตอบแทน จ้าง                        |                         |            |           |  |  |  |  |  |  |  |  |  |
|              | รวม                                                        |                         |            |           |  |  |  |  |  |  |  |  |  |

รูปที่ 22 แผนการใช้จ่ายงบประมาณของโครงการวิจัย

รายจ่ายที่เกิดขึ้นจริง

รายจ่ายที่เกิดขึ้นจริง สำหรับนักวิจัยรายงานการใช้จ่ายงบประมาณจำแนกตามประเภทงบประมาณและหมวด งบประมาณ

(1) การเพิ่ม รายจ่ายที่เกิดขึ้นจริง รายงานการใช้จ่ายงบประมาณจำแนกตามประเภทงบประมาณและหมวด งบประมาณ คลิกที่ "เพิ่มงบประมาณ" ประกอบไปด้วย หมวดงบประมาณ จำนวนเงิน วันที่ ใช้เงินงวดที่ หมายเหตุ เมื่อระบุข้อมูลครบถ้วนแล้วคลิก บันทึก

- (2) คลิก 🧭 เพื่อแก้ไขข้อมูลรายจ่ายที่เกิดขึ้นจริง
- (3) คลิก 样 เพื่อลบข้อมูลรายจ่ายที่เกิดขึ้นจริง

| รายจ่ายที่เห | าิดขึ้นจริง           |               |           |                   |               | (1) เพิ่มงบประมาณ |
|--------------|-----------------------|---------------|-----------|-------------------|---------------|-------------------|
| จัดการ       | หมวดงบประมาณ          | จำนวนเงิน     |           | วันที่            | ใช้เงินงวดที่ | หมายเหตุ          |
| * /          | งบดำเนินงาน ค่าใช้สอย |               | 50,000.00 | 31/3/2564 0:00:00 | 2             | remark2           |
| 3 2          | ประเภทงบประมาณ        | งบดำเนินงาน   |           |                   |               | •                 |
|              | หมวด                  | ค่าดอบแทน     |           |                   |               | •                 |
|              | จำนวนเงิน             |               |           | บาท               |               |                   |
|              | วันที่                |               |           |                   |               |                   |
|              | ใช้เงินงวดที่         | 1 💌           |           |                   |               |                   |
|              | หมายเหตุ              |               |           |                   |               |                   |
|              |                       |               |           |                   | 1             |                   |
|              |                       | บันทึก ยกเลิก |           |                   |               |                   |
|              |                       |               |           |                   |               |                   |

รูปที่ 23 รายจ่ายที่เกิดขึ้นจริง

- รายรับที่เกิดจากดอกเบี้ย
  - รายรับที่เกิดจากดอกเบี้ย สำหรับนักวิจัยรายงานรายรับที่เกิดจากดอกเบี้ย

(1) การเพิ่ม รายรับที่เกิดจากดอกเบี้ย รายงานรายรับที่เกิดจากดอกเบี้ย คลิกที่ "เพิ่มรายรับจากดอกเบี้ย
 ประกอบไปด้วย วันที่ จำนวนเงิน หมายเหตุ เมื่อระบุข้อมูลครบถ้วนแล้วคลิก บันทึก

- (2) คลิก 🧭 เพื่อแก้ไขข้อมูลรายจ่ายที่เกิดขึ้นจริง
- (3) คลิก 🗱 เพื่อลบข้อมูลรายจ่ายที่เกิดขึ้นจริง

| รายรับ | ที่เกิดจากดอกเบี้ย |                                   | (พี่มรายรับจากดอกเบี้ย |
|--------|--------------------|-----------------------------------|------------------------|
| จัดการ | วันที่             | จำนวนเงิน                         | หมายเหตุ               |
| * /    | 14 เมษายน 2564     | 1,000.00                          | remark                 |
| 32     | จำนวร<br>หมาย      | วันที่<br>แเงิน<br>แหดุ<br>บันทึก | บาท<br>ยกเลิก          |

รูปที่ 24 รายรับที่เกิดจากดอกเบี้ย

#### • รายงานความก้าวหน้า

รายงานความก้าวหน้า จะแสดงงวดที่นักวิจัยจะต้องส่งรายงานให้แก่หน่วยงานตามงวดงานที่หน่วยงานเจ้าของ งบประมาณเป็นผู้กำหนด จะประกอบด้วยข้อมูล 2 ส่วนคือ ส่วนที่นักวิจัยจะต้องรายงาน และส่วนแสดงผลการ ตรวจสอบของเจ้าหน้าที่

โดยส่วนที่นักวิจัยจะต้องรายงาน ประกอบด้วย วันที่ส่งรายงาน ร้อยละความก้าวหน้าของการดำเนินงาน สรุปผลการดำเนินงาน ผลการปฏิบัติงาน ปัญหาและอุปสรรค คำแนะนำและข้อมูลเพิ่มเติมอื่นๆ ไฟล์แนบ ประเภท ไฟล์ จากนั้นคลิก เพิ่มเอกสารแนบ เมื่อนักวิจัยคลิกส่งรายงานแล้ว นักวิจัยจะไม่สามารถแก้ไขได้

| 🛱 รายงานความก้าวหน้า              |        |                                      |                                                       |            |
|-----------------------------------|--------|--------------------------------------|-------------------------------------------------------|------------|
| งวดที่ 1                          |        |                                      |                                                       |            |
| วันที่ส่งรายงาน                   |        |                                      |                                                       |            |
| ร้อยละความก้าวหน้าของการดำเนินงาน |        |                                      |                                                       |            |
| สรุปผลการดำเนินงาน                |        |                                      |                                                       |            |
| ผลการปฏิบัติงาน                   |        |                                      |                                                       | //         |
| ปัญหาและอุปสรรด                   |        |                                      |                                                       |            |
| ดำแนะนำและข้อมูลเพิ่มเติมอื่นๆ    |        |                                      |                                                       |            |
|                                   | ลบ     | ชื่อไฟล์                             | ประเภทเอกสาร                                          | ประเภทไฟล์ |
|                                   | *      | th-sarabun-psk.zip                   | รายงานการวิจัยและนวัดกรรมเบื้องดัน (Inception Report) | 10         |
|                                   | *      | th-sarabun-psk.zip                   | รายงานการวิจัยและนวัดกรรมเบื้องตัน (Inception Report) | 16         |
| ประเภทไฟล์                        | รายงา  | านการวิจัยและนวัดกรรมเบื้องต้น (Ince | ption Report)                                         |            |
| ไฟล์แนบ                           | No fil | e selected                           |                                                       |            |
|                                   | เพิ่มเ | อกสารแนบ                             |                                                       |            |
|                                   | ส่งรา  | ยงาน                                 |                                                       |            |

รูปที่ 25 รายงานความก้าวหน้า

ส่วนแสดงผลการตรวจสอบของเจ้าหน้าที่ ประกอบด้วย วันที่เห็นชอบ สถานะการพิจารณา เมื่อนักวิจัยส่ง งานแล้ว จะอยู่ในสถานะ "อยู่ระหว่างพิจารณา" หากต้องการส่งกลับให้นักวิจัยแก้ไขให้เลือกสถานะ "ยังไม่ พิจารณา" หรือ หากผ่านการพิจารณาแล้ว แต่ไม่เห็นชอบต้องการให้นักวิจัยแก้ไขให้เลือกสถานะ "ไม่เห็นชอบ (กลับไปแก้ไข)" วันที่ประชุม/ส่งหนังสือเวียน ความเห็นคณะกรรมการ วันที่อนุมัติ วันที่จ่ายจริง จำนวนเงินที่จ่าย ใบเบิกเงินจากคลัง เมื่อระบุข้อมูลเรียบร้อยแล้วคลิก บันทึก

**หมายเหตุ :** วันที่จ่ายเงิน และ จำนวนเงินที่จ่าย เป็นข้อมูลที่จำเป็นต้องระบุ เนื่องจากระบบจะสรุปจำนวนเงินที่ หน่วยงานจ่ายให้โครงการจาก "จำนวนเงินที่จ่าย" โดยตรวจสอบว่าจะไปแสดงที่ งวดที่ 4 หรือตั้งแต่งวดที่มีการ ขอขยายระยะเวลา ของ สกสว.จาก "วันที่จ่ายเงิน" โดยวันที่จ่ายเงิน จะไปแสดงในการรายงานรอบ 12 เดือนใน แต่ละงวดที่มีการขอขยายระยะเวลา และวันที่จ่ายเงิน จะไปแสดงในการรายงานรอบ 12 ในงวดที่ 4 -7

| วันที่เห็นชอบ<br>วันที่ประชุม/ส่งหนังสือเวียน |            | ์ © ยังไม่พิจารณา | จารณา ◯เห็นชอบ ◯ไม่เห็นชอบ (กลับไป |
|-----------------------------------------------|------------|-------------------|------------------------------------|
| ความเห็นคณะกรรมการ                            |            |                   | æ                                  |
| วันที่อนุมัดิเบิกเงิน                         |            | ใบเบิกเงินจากคลัง | No file selected                   |
| วันที่จ่ายเงิน                                | 01/04/2564 | จำนวนเงินที่จ่าย  | 1000                               |
| [                                             | บันทึก     |                   | แจ้งเดือน                          |

รูปที่ 26 การอนุมัติการเบิกเงิน

• เอกสารแนบ

สำหรับแนบเอกสารที่เกี่ยวข้องเพิ่มเติม นอกเหนือจากเอกสารการส่งงานในแต่ละงวด โดยเลือกไฟล์แนบ เลือกประเภทเอกสาร เลือกกำหนดการเปิดเผยไฟล์รายงานสู่สาธารณะ จากนั้นคลิก เพิ่มไฟล์ สามารถคลิก 🖉 เพื่อแนบไฟล์ใหม่หรือแก้ไขประเภทไฟล์ หรือคลิก 🍀 เพื่อลบไฟล์เอกสารแนบ หมายเหตุ : เอกสารที่จำเป็นต้องแนบเพื่อใช้ในการรายงานรอบ 12 เดือน คือ ไฟล์หลักฐาน/เอกสารประกอบ ผลผลิต และไฟล์หลักฐาน/เอกสารการจัดซื้อครุภัณฑ์ กรณีที่โครงการมีการจัดซื้อครุภัณฑ์ในโครงการ

| 🗋 เอก   | สารแนบ                                                       |                                                                                                    | 1                                           | เพิ่มเอกสารแนบ |
|---------|--------------------------------------------------------------|----------------------------------------------------------------------------------------------------|---------------------------------------------|----------------|
| ลบ      |                                                              | ชื่อไฟล์                                                                                                    | ประเภทเอกสาร                                | ประเภทไฟล์     |
| *       | คู่มือการรายงานความก่                                        | ้าวหน้ารอบ12เดือน_ผู้ประสานหน่วยงาน.pdf                                                                                                    | ไฟล์รายงานความก้าวหน้าโครงการวิจัย          | ₹.             |
| เลือกไห | ได้ที่ห่านต้องการแนบ<br>ค่ำอธิบาย<br>ประเภทเอกสาร<br>ไฟล์แนบ | ระบบรองรับไฟล์ขนาดสูงสุดไม่เกิน 500 MB<br>ไฟส์รายงานความก้าวหน้าโครงการวิจัย<br>No file selected +<br>การเปิดเผยไฟล์รายงานสู่สาธารณะ (หากดิ๊กเปิดเผยไฟล์รายงานสู่สาธารณ<br>จะส่งไฟล์รายงานไปเผยแพร่ที่ห้องสมุดดิจิทัลของ วช. และข่องทางการเผยแพร่อื่<br>เพิ่มไฟล์ | แะ เมื่อโครงการดำเนินการเสร็จสิ้น วช.<br>น) |                |

รูปที่ 27 เอกสารแนบ

• บทคัดย่อ/สรุปผลการดำเนินงาน

สำหรับบันทึกบทคัดย่อ/สรุปผลการดำเนินงานภาษาไทยและภาษาอังกฤษ เมื่อระบุเรียบร้อยแล้ว คลิก บันทึก

#### บทคัดย่อ

| 🛱 บทคัดย่อ/สรุปผลการดำเนินงา                                                | าน             |  |
|-----------------------------------------------------------------------------|----------------|--|
| บทคัดย่อภาษาไทย/สรุปผลการ<br>ดำเนินงานภาษาไทย<br>(Abstract - Thai)          |                |  |
| บทคัดย่อภาษาอังกฤษ/สรุปผล<br>การดำเนินงานภาษาอังกฤษ<br>(Abstract - English) |                |  |
|                                                                             | บันทึกบทคัดย่อ |  |

รูปที่ 28 บทคัดย่อ/สรุปผลการดำเนินงาน

#### 6. การส่งรายงานรอบขยายระยะเวลา

เมื่อผู้ประสานหน่วยงานดำเนินการนำเข้าข้อมูลงวดเงินที่ สกสว.โอนให้หน่วยงานครบถ้วน พร้อมทั้งตรวจสอบ การรายงานการเงิน และการรายงานในส่วนอื่น ๆ ที่เกี่ยวข้องครบถ้วนแล้ว สามารถคลิก <sup>สงรายงาน</sup> เพื่อดำเนินการ ส่งรายงานรอบขยายระยะเวลา

| ปัญหาอุปสรรดในการดำเนินการ เพื่อให้บรรลุ OKR (หากมี โปรดระบุ) |           |
|---------------------------------------------------------------|-----------|
| ทดสอบข้อมูล                                                   |           |
|                                                               |           |
|                                                               |           |
| บันทึก ทีมพ์รายงาน ยังไม่ได้ส่งรายงาน                         | ส่งรายงาน |

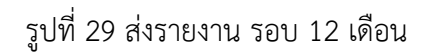

#### 7. การพิมพ์เอกสารแนบ

ผู้ประสานหน่วยงานสามารถพิมพ์ โดยคลิก พิมพ์รายงาน เพื่อแสดงรายงานสรุปผลการดำเนินงานส่ง สกสว.

พิมพ์รายงานจากหน้ารายงานความก้าวหน้าส่ง สกสว.

| ปัญหาอุปสรรดในการดำเนินการ เพื่อให้บรรลุ OKR (หากมี โปรดระบุ) |           |
|---------------------------------------------------------------|-----------|
|                                                               |           |
|                                                               |           |
| บันทึก พิมพ์รายงาน ยังไม่ได้ส่งรายงาน                         | ส่งรายงาน |

#### รูปที่ 30 พิมพ์รายงาน

พิมพ์หน้ารายงานจากหน้าแรกรายงานความก้าวหน้า

| รายงานควา | เมก้าวหน้า         |      |            |                                   |                               |             |
|-----------|--------------------|------|------------|-----------------------------------|-------------------------------|-------------|
| 🛱 รายงานค | จวามก้าวหน้า       |      |            |                                   |                               |             |
| ประเภท    | สถานะ              | ปี   | ครั้งที่   | ผลการดำเนินงาน ระหว่างวันที่      | วันที่สิ้นสุดการรายงาน        | พิมพ์       |
| FF        | ยังไม่ได้ส่ง สกสว. | 2564 | ครั้งที่ 1 | 1 ตุลาคม 2563 ถึง 31 มีนาคม 2564  | 20 พฤษภาคม 2564 เวลา 15:00 น. | พิมพ์รายงาน |
| FF        | ยังไม่ได้ส่ง สกสว. | 2564 | ครั้งที่ 2 | 1 ตุลาคม 2563 ถึง 30 กันยายน 2564 | 30 มีนาคม 2565 เวลา 17:00 น.  | พิมพ์รายงาน |
| FF        | รายงาน             | 2564 | ครั้งที่ 1 | 1 ตุลาคม 2563 ถึง 30 กันยายน 2564 | 15 เมษายน 2565 เวลา 17:00 น.  | พิมพ์รายงาน |
| FF        | ยังไม่ได้ส่ง สกสว. | 2565 | ครั้งที่ 1 | ถึง                               |                               | พิมพ์รายงาน |

รูปที่ 31 หน้าพิมพ์หน้ารายงานจากหน้าแรกรายงานความก้าวหน้า

#### รายงานผลการดำเนินงาน สำนักงานการวิจัยแห่งชาติ (กองระบบและบริหารข้อมูลฯ)(หน่วยงานดูแลระบบ) รายงานรอบ 18 เดือน (ตั้งแต่วันที่ 1 ตุลาคม 2563 ถึง 30 กันยายน 2564 )

ส่วนที่ 1 แผนปฏิบัติการของหน่วยงานที่สอดคล้องกับ Platform/Program ของระบบ ววน.

ชื่อหน่วยงาน สำนักงานการวิจัยแห่งชาติ (กองระบบและบริหารข้อมูลฯ)(หน่วยงานดูแลระบบ) ระยะเวลาดำเนินการ 3 ปี 0 เดือน วันที่เริ่มดำเนินการ 1 ตุลาคม 2563 (ตามที่ระบุไว้ในเอกสารจัดสรร) ถึง 30 มีนาคม 2564 ระยะเวลาขยายคำรับรองครั้งที่ 1 จำนวน 3 เดือน จำนวน 3 โครงการ ระยะเวลาขยายคำรับรองครั้งที่ 1 จำนวน 6 เดือน จำนวน 1 โครงการ ระยะเวลาขยายคำรับรองครั้งที่ 2 จำนวน 6 เดือน จำนวน 1 โครงการ งบประมาณปี พ.ศ 2564 งบประมาณรวมที่ได้รับจัดสรร 10,000 บาท ผู้บริหารหน่วยรับงบประมาณ OBOB

#### <u>ส่วนที่ 2</u> การรายงานความก้าวหน้าการดำเนินงานและการใช้จ่ายงบประมาณ 2.1 ผลการใช้จ่ายเงินงบประมาณเทียบกับแผน (รายไตรมาส) หน่วย : บาท

|                     |                          |                                            |                                                                  |                                | แผนการจ่ายเงิน (บาท) |    |           | หน่วยงานเบิกจ่ายเงินให้แต่ละโครงการ (บาท) |      |    | รายจ่ายจริง (บาท) |    |    |           |        | ร้อยละ |                                      |                                                                      |
|---------------------|--------------------------|--------------------------------------------|------------------------------------------------------------------|--------------------------------|----------------------|----|-----------|-------------------------------------------|------|----|-------------------|----|----|-----------|--------|--------|--------------------------------------|----------------------------------------------------------------------|
| ซื่อโตรงการ         | ระยะ<br>เวลา<br>เริ่มดับ | ระยะ<br>เวลาสิ้น<br>สุดตาม<br>คำ<br>รับรอง | ระยะเวลา<br>สิ้นสุด<br>ตามคำ<br>รับรอง<br>(ขยาย<br>ระยะ<br>เวลา) | งบประมาณที่ได้<br>วับจากกองทุน | Q1                   | Q2 | Q3        | Q4                                        | Q1   | Q2 | Q3                | Q4 | Q1 | Q2        | Q3     | Q4     | คงเหลือที่ยังไม่ได้<br>โอบให้โครงการ | ของการ<br>ใช้จ่าย<br>งบ<br>ประมาณ<br>เทียบกับ<br>แผนงาน<br>ที่วางไว้ |
| 1. ทดสอบแผนงาน64    |                          |                                            |                                                                  |                                |                      |    |           |                                           |      |    |                   |    |    |           |        |        |                                      |                                                                      |
| 1.1 แผนย่อย 1 ปี 64 |                          |                                            |                                                                  |                                |                      |    |           |                                           |      |    |                   |    |    |           |        |        |                                      |                                                                      |
| 1. ทดสอบโครงการ p10 | 1<br>ต.ค.63              | 29<br>n.ย.65                               | 7<br>กันยายน<br>2564                                             | 100,000.00                     | 50,000.00            |    | 40,000.00 | 30,000.00                                 | 0.00 | -  | -                 |    |    | 20,000.00 | 100.00 | -      | 100,000.00                           | -                                                                    |

รูปที่ 32 หน้าพิมพ์รายงานส่วนที่ 1

| the Terrore                                       | ana ana ana ana ana ana ana ana ana ana | ระยะเวลาสิ้นสุด | ระยะเวลาสิ้นสุด    | ุด<br>งบประมาณที่ได้รับ | หน่วยงานเบิกจ่ายเงิน<br>ให้แต่ละโครงการ (ที่ | รายจ่ายจริง (ที่เกิด | หน่วยงานเบิกจ่ายเงินให้แต่ละ<br>โครงการ (ช่วงขยายเวลาคำรับรอง) |    |         |          | รายจ่ายจริง (ช่วงขยายเวลา<br>คำรับรอง) |    |      | ก<br>คงเหลือที่ยังไม่ |
|---------------------------------------------------|-----------------------------------------|-----------------|--------------------|-------------------------|----------------------------------------------|----------------------|----------------------------------------------------------------|----|---------|----------|----------------------------------------|----|------|-----------------------|
| ניזיאנייעטע                                       | 20000 30 1032012                        | ตามคำรับรอง     | (ขยายระยะเวลา)     | จากกองพุ่ม              | เกิดขึ้นใน<br>ปีงบประมาณ)                    | ຈົ້ນໃນປັຈບປรະນາດ)    | Q1                                                             | Q2 | 2 Q3 Q4 |          | Q1                                     | Q2 | Q3 ( | โอนให้โครงกา<br>14    |
| . ทดสอบแผนงาน64                                   |                                         |                 |                    |                         |                                              |                      |                                                                |    |         |          |                                        |    |      |                       |
| 1.1 แผนย่อย 1 ปี 64                               |                                         |                 |                    |                         |                                              |                      |                                                                |    |         |          |                                        |    |      |                       |
| 1. พดสอบโครงการ p10                               | 1 ต.ศ.63                                | 29 n.t.65       | 7 กันยายน<br>2564  | 100,000.00              | 0.00                                         | 20,100.00            |                                                                |    |         | 5,000.00 | -                                      | -  | -    | - 95,000.00           |
| 2. ทดสอบโครงการต่อเนื่องนวัตกรรม by Pla 2/10/63-2 | 1 ต.ศ.62                                | 1 ต.ศ.63        |                    | 100.00                  | -                                            | -                    |                                                                |    |         | -        | -                                      | -  | -    | - 100.00              |
| 3. ชุดทดสอบ                                       | 1 ต.ศ.63                                | 30 n.u.64       |                    | 5,000.00                | -                                            |                      |                                                                |    |         | -        | -                                      |    | -    | - 5,000.00            |
| 4. โครงการทดสอบ                                   | 1 ต.ค.63                                | 30 n.u.64       | 31 สิงหาคม<br>2564 | 100,000.00              | 110,000.00                                   | 20,000.00            |                                                                |    |         |          | -                                      |    | -    | 10,000.0              |
| 5. โครงการทดสอบ                                   | 1 ต.ศ.63                                | 30 n.t.64       |                    | 200,000.00              | -                                            | -                    |                                                                |    |         | -        | -                                      | -  | -    | - 200,000.0           |
| 6. ทุตสอบ (21.01.64)                              | 1 ต.ศ.63                                | 30 n.t.65       |                    | 100,000.00              | -                                            | -                    |                                                                |    |         | -        | -                                      |    | -    | - 100,000.0           |
| 7. พดสอบการส่ง SMS                                | 1 ต.ศ.63                                | 30 n.u.64       |                    | 500.00                  | -                                            |                      |                                                                |    |         | -        | -                                      |    | -    | - 500.00              |
| 8. พดสอบ 22 มค 64 (วิวัฒน์ สวยสม )                | 1 ต.ศ.63                                | 30 n.t.66       |                    | 85,000.00               | -                                            | -                    |                                                                |    |         | -        | -                                      | -  | -    | - 85,000.00           |
| 9. ทดสอบโดยอรรถกร                                 | 1 ค.ศ.63                                | 30 n.u.65       |                    | 25,000,000.00           |                                              |                      |                                                                |    |         |          | -                                      |    | -    | - 25,000,000          |
| 10. โครงการทดสอบของกุสุมาวดี22มค                  | 1 ต.ศ.63                                | 30 n.t.65       |                    | 110,000.00              | -                                            | -                    |                                                                |    |         | -        | -                                      | -  | -    | - 110,000.00          |
| 11. ทดสอบ ปุรีมปรัชญ์ (22.01.64)NRIIS             | 1 ค.ศ.63                                | 30 n.t.65       |                    | 770,000.00              | -                                            | -                    |                                                                |    |         | -        |                                        |    | -    | - 770,000.0           |

รูปที่ 33 หน้าพิมพ์รายงานส่วนที่ 2

| งวดที่                               | จำนวนเงินที่หน่วยงานได้รับจาก สกสว.                 | วันที่ได้รับเงินจาก สกสว. | จำนวนเงินที่หน่วยงานโอนไปยังโครงการ | ร้อยละของการโอนเงินไปยังโครงการ                   | จำนวนเงินคงเหลือจากการโอ<br>ไปยังโครงการ |  |  |  |  |
|--------------------------------------|-----------------------------------------------------|---------------------------|-------------------------------------|---------------------------------------------------|------------------------------------------|--|--|--|--|
| งวดที่ 1                             | 1,000,000.00                                        | 14 เมษายน 2564            | 50,000.00                           | 5.00                                              | 950,000.0                                |  |  |  |  |
| งวดที่ 2                             | 2.00                                                | 1 พฤษภาคม 2564            | 5,681,000.00                        | 284,050,000.00                                    | -4,730,998.                              |  |  |  |  |
| งวดที่ 3                             | 3.00                                                | 1 กันยายน 2564            | 300,000.00                          | 10,000,000.00                                     | -5,030,995                               |  |  |  |  |
| งวดที่ 4                             | 10,000.00                                           | 1 กันยายน 2564            | 14,000.00                           | 140.00                                            | -5,030,995                               |  |  |  |  |
| งวดที่ 5                             | 5,000.00                                            | 1 กันยายน 2564            | 15,000.00                           | 300.00                                            | -5,030,995                               |  |  |  |  |
| งวดที่ 6                             | 6,000.00                                            | 1 กันยายน 2564            | 16,000.00                           | 266.67                                            | -5,030,995                               |  |  |  |  |
| งวดที่ 7                             | 7,000.00                                            | 1 กันยายน 2564            | 17,000.00                           | 242.86                                            | -5,030,995                               |  |  |  |  |
| 237                                  | 1,000,005.00                                        |                           | 6,031,000.00                        | 603.10                                            | -5,030,995                               |  |  |  |  |
|                                      |                                                     | จำนวนคอกเบี้ยที่ได้รับ    |                                     | วันที่ได้รับดอกเบี้ย                              |                                          |  |  |  |  |
| ดอกเบี้ยรับจากบัญชีธนาคาร ครั้งที่ 1 |                                                     | 57,999.00                 |                                     | 2 มกราคม 2565                                     |                                          |  |  |  |  |
| ดอกเบี้ยรับจากบัญชีธนาคาร ครั้งที่ 2 |                                                     | 15,000.00                 |                                     | 12 มกราคม 2565                                    |                                          |  |  |  |  |
| ดอกเบี้ยรับจากบัญชีธนาคาร ครั้งที่ 3 |                                                     | 2,294.57                  |                                     | 22 มกราคม 2565                                    |                                          |  |  |  |  |
| รวมดอกเบี้ยรับจากบัญชีธนาดาร         |                                                     | 75,293.57                 |                                     |                                                   |                                          |  |  |  |  |
| งกเบี้ยจากโครงการวิจัย               |                                                     |                           |                                     | ก็จะกามออกเป็นที่ได้รับ (รายแก้โอรงการ)           |                                          |  |  |  |  |
|                                      |                                                     |                           |                                     | 4 12 724 011 00 14 14 10 (3 72 14 14 14 14 14 15) |                                          |  |  |  |  |
|                                      | ตอกเบียทเตวบจากเครงการครั้งที่ 2 (งาค มี แ 66)      |                           |                                     | 45                                                |                                          |  |  |  |  |
|                                      | คอกเนื้อที่ได้รับอากโครงการครั้งที่ 3 (งาค.ศ. 6.6)  | ,                         |                                     | 1240 57                                           |                                          |  |  |  |  |
|                                      | คอกเบี้ยที่ได้รับจากโครงการครั้งที่ 4 (งวด มิ.ย.65) |                           |                                     | 26.47.31                                          |                                          |  |  |  |  |
|                                      | HURSDUMMING HURSDUMING 4 (478 ALD.03)               |                           |                                     |                                                   |                                          |  |  |  |  |

รูปที่ 34 หน้าพิมพ์รายงานส่วนที่ 3

| 2.4 รายงานความก้าวหน้าผลผลิต (Output) เชิงปริมาณ/เชิงคุณภาพ เทียบกับแผน (รายงานทุก 6 เดือน) |                                                   |                                   |                                   |                   |                        |           |                            |                        |                     |
|---------------------------------------------------------------------------------------------|---------------------------------------------------|-----------------------------------|-----------------------------------|-------------------|------------------------|-----------|----------------------------|------------------------|---------------------|
|                                                                                             | ชื่อโครงการ                                       | ผลผลิตตามที่ระบุใน<br>คำรับรอง    | ความก้าวหน้าของผลผลิตที่ทำได้จริง |                   |                        |           |                            |                        |                     |
| Platform/Program                                                                            |                                                   |                                   | เชิงปริมาณ                        |                   |                        |           | % ความ                     |                        |                     |
|                                                                                             |                                                   |                                   | รายละเอียดผลผลิต                  | จำ<br>ที่กำหนดไว้ | นวน<br>ที่เกิดขึ้นจริง | หน่วยนับ  | ก้าวหน้าในการ<br>ดำเนินงาน | เองคุณภาพ              | หลกฐาน/เอกสารบระกอบ |
| Platform 2 การวิจัยและสร้าง<br>นวัตกรรมเพื่อตอบโจทย์ท้าทาย<br>ของสังคม / P8 สังคมสูงวัย     | 1. พดสอบแสนงาน64                                  |                                   |                                   |                   |                        |           |                            |                        |                     |
|                                                                                             | 1.1 แผนย่อย 1 ปี 64                               |                                   |                                   |                   |                        |           |                            |                        |                     |
|                                                                                             | 1. ทดสอบโครงการ p10                               | องค์ความรู้ - องค์ความ<br>รู้ไหม่ |                                   | 10                | 23123                  | เรื่อง    | 100%                       | ทดสอบ                  | 1                   |
|                                                                                             |                                                   | องค์ความรู้ - องค์ความ<br>รู้ไหม่ | 1                                 | 1                 | 1                      | เรื่อง    | 196                        | 1                      | 1                   |
|                                                                                             |                                                   | องค์ความรู้ - องค์ความ<br>รู้ไหม่ | ทดสอบ                             | 1                 |                        | เรื่อง    | %                          |                        | 1                   |
|                                                                                             | 2. ทดสอบโครงการต่อเนื่องนวัดกรรม by Pla 2/10/63-2 |                                   |                                   |                   |                        |           | %                          |                        | 0                   |
|                                                                                             | 3. บุตทคสอบ                                       | กระบวนการใหม่ -<br>ระดับภาคสนาม   | พяสอบ พรสอบ                       | 2                 |                        | กระบวนการ | 10%                        | ทดสอบเชิงคุณภาพ คุณภาพ | 0                   |
|                                                                                             | 4. โครงการทดสอบ                                   | องค์ความรู้ - องค์ความ<br>รู้ไหม่ | test                              | 1                 | 1                      | เรื่อง    | 80%                        | ผลงาน                  | 0                   |
|                                                                                             | 5. โครงการทดสอบ                                   | องค์ความรู้ - องค์ความ<br>รู้ใหม่ | พดสอบ                             |                   |                        | เรื่อง    | 10%                        | ทดสอบ                  | 0                   |

รูปที่ 35 หน้าพิมพ์รายงานส่วนที่ 4

2.5 ปัญหาอุปสรรคในการดำเนินการ เพื่อให้บรรลุ OKR (หากมี โปรดระบุ) ทดสอบข้อมูล2

รูปที่ 36 หน้าพิมพ์รายงานส่วนที่ 5